# 製造業情報連携プラットフォーム

# 実装マニュアル

ドラフト 12 2016 年 7 月 12 日

2016年7月

NPO 法人ものづくり APS 推進機構

# 修正履歴

| 日付        | バージョン | 修正者 | 主な修正点                         |
|-----------|-------|-----|-------------------------------|
| 2014/5/22 | 0.04  | 西岡  | キックオフ MTG にて公開                |
| 2014/7/7  | 0.05  | 馬場  | 第1回プロジェクト会議にて公開               |
| 2014/9/4  | 0.6   | 馬場  | 第3回プロジェクト会議にて公開。実装サンプル        |
|           |       |     | 例を加筆。                         |
| 2014/10/9 | 0.7   | 馬場  | 第3回プロジェクト会議にて公開。表記誤り、管        |
|           |       |     | 理画面ログイン方法の加筆。                 |
| 2015/4/23 | 0.8   | 馬場  | 第2期4回プロジェクト会議にて公開。WebDB       |
|           |       |     | に関連する記述の加筆。                   |
| 2015/6/26 | 0.9   | 馬場  | 管理ページに関する説明を加筆                |
| 2016/5/17 | 0.10  | 馬場  | 外部設定ファイル(.config)に関する説明を追加    |
| 2016/6/12 | 0.11  | 馬場  | 誤字の訂正                         |
| 2016/7/12 | 0.12  | 馬場  | 通知メッセージおよびマシンデータに registered  |
|           |       |     | 項目を追加。通知メッセージ管理およびログ管理        |
|           |       |     | に registered パラメータに関する説明を追加。一 |
|           |       |     | 部レスポンス例の JSON 形式の表記誤りを修正      |

# 目次

| はじめに               | 1              |
|--------------------|----------------|
| 本書の利用方法            | 1              |
| システム環境             | 1              |
| 業務連携モデル            | <b>2</b>       |
| 業務連携とデータ連携         | <b>2</b>       |
| 業務データ連携のパターン       | 4              |
| 連携データの管理           | <b>5</b>       |
| 連携オブジェクトの定義方法      | 6              |
| 標準オブジェクトと実装データスキーマ | $\overline{7}$ |
| 連携システムのアーキテクチャー    | 8              |
| 連携方法の種類            | 8              |
| CSV 形式             | 8              |
| RDB 形式             | 8              |
| WebDB 形式           | 8              |
| 連携コントローラ           | 9              |
| 通知メッセージのデータ構造1     | 0              |
| 連携エラーと取消1          | 1              |
| 連携の構成1             | <b>2</b>       |
| CSV 形式連携の構成        | <b>2</b>       |
| RDB 形式連携の構成1       | 3              |
| WebDB 形式連携の構成1     | 3              |
| 連携の方式1             | 15             |
| 定時方式1              | 15             |
| ポーリング方式1           | 15             |
| オンライン方式1           | 6              |
| 連携の手順1             | 8              |
| 連携データ追加の通知1        | 8              |
| 連携データ変更の通知1        | 9              |
| 連携データ削除の通知1        | 9              |
| 連携データの照会           | 20             |
| 連携データの通知2          | 20             |
| 相手の状態の照会           | 21             |
| 連携コントローラ仕様         | 22             |
| ユースケース             | 22             |
|                    |                |

| REST API           | 23 |
|--------------------|----|
| 認証                 | 23 |
| 通知メッセージのデータ項目      | 23 |
| (1)通知メッセージ         | 23 |
| (2)マシンデータ          | 24 |
| 通知メッセージ管理          | 25 |
| リクエストパラメータ         | 25 |
| GET メソッド           | 26 |
| POST メソッド          | 27 |
| DELETE メソッド        | 29 |
| リクエストに失敗した場合のレスポンス | 29 |
| マシン管理              | 30 |
| リクエストパラメータ         | 30 |
| GET メソッド           | 30 |
| POST メソッド          | 31 |
| PUT メソッド           | 32 |
| DELETE メソッド        | 33 |
| ログ管理               | 34 |
| リクエストパラメータ         | 34 |
| <b>GET</b> メソッド    | 35 |
| POST メソッド          | 36 |
| エラーメッセージ           | 37 |
| WebDB サーバ仕様        | 39 |
| テーブル               | 39 |
| リクエストパラメータ         | 39 |
| GET メソッド           | 39 |
| POST メソッド          | 40 |
| PUT メソッド           | 42 |
| DELETE メソッド        | 42 |
| リクエストに失敗した場合のレスポンス | 43 |
| テーブル管理             | 43 |
| リクエストパラメータ         | 43 |
| GET メソッド           | 44 |
| POST メソッド          | 44 |
| PUT メソッド           | 45 |
| DELETE メソッド        | 47 |

| CSV 入出力                     | 47 |
|-----------------------------|----|
| リクエストパラメータ                  | 48 |
| GET メソッド                    | 48 |
| POST メソッド                   | 49 |
| 情報連携コントローラ 参考実装             | 51 |
| 動作環境                        | 51 |
| ポーリング方式                     | 51 |
| オンライン方式                     | 51 |
| 連携コントローラの起動と終了              | 51 |
| システム動作環境                    | 51 |
| 参考実装ファイル構成                  | 52 |
| 連携コントローラのインストール             | 52 |
| 連携コントローラ本体の配置               | 52 |
| データベースへのスキーマ登録              | 53 |
| データベース環境の設定                 | 53 |
| 連携コントローラ管理ページ               | 54 |
| ログイン方法                      | 54 |
| 通知管理                        | 55 |
| 連携ログの管理                     | 55 |
| 業務アプリケーション(マシン)の登録          | 56 |
| グループ管理                      | 58 |
| 連携ログの管理                     | 59 |
| 連携コントローラの操作方法               | 60 |
| 業務アプリケーションの登録               | 60 |
| マシン状態の更新サンプル                | 60 |
| 通知の登録サンプル                   | 63 |
| 連携通知の取得サンプル                 | 67 |
| 2つの業務アプリケーション間でのデータ連携実装サンプル | 69 |
| WebDB 参考実装                  | 75 |
| 管理ページ                       | 75 |
| WebDB サーバのインストール            | 76 |
| WebDB クライアントサンプルの操作方法       | 76 |
| 業務データの読み込みと書き出し             | 76 |
| ライブラリ仕様                     | 79 |
| 連携コントローラ通信ライブラリ             | 79 |
| PSLX3NotificationClient クラス | 80 |

| PSLX3Notification クラス     | 83 |
|---------------------------|----|
| PSLX3MachineInfo クラス      | 83 |
| PSLX3Log クラス              | 84 |
| PSLX3ControllerResult クラス | 84 |
| ConnectionType 列挙体        | 84 |
| MachineState 列挙体          | 85 |
| MachineGrant 列挙体          | 85 |
| StoreType 列挙体             | 85 |
| NotificationTypeState 列举体 | 86 |
| NotificationReadState 列挙体 | 86 |
| WebDB ライブラリ               | 87 |
| WebDbClient クラス           | 87 |
| PSLX3ClientException クラス  | 90 |
| PSLX3ControllerResult クラス | 90 |
| WebDbRecord クラス           | 90 |
| WebDbField クラス            | 91 |
| JsonObject クラス            | 91 |
| システム拡張方法                  | 92 |
| インタフェース・プロファイル            | 92 |
| 業務オブジェクトの項目定義             | 93 |
| 業務オブジェクトの項目の追加と削除         | 93 |
| 業務オブジェクトの分割と統合            | 94 |
| 業務オブジェクトの追加と削除            | 94 |
| 付録                        | 95 |
| よくある質問                    | 95 |

# はじめに

## 本書の利用方法

本書は、PSLX バージョン3仕様書にしたがって、実際に業務アプリケーション・プログラムを連携させる情報システムを設計、構築するための手引書です。本手引書は、PSLX バージョン3仕様書に準拠していますが、本手引書で示す方法が、唯一の PSLX バージョン3仕様書に準拠した実装方法ではありません。

本手引書の利用者は、情報システムの構築を専門とする技術者です。ただし、 XML 関連技術や、データベース設計などの高度な専門技術や知識は前提とし ません。一般的な業務アプリケーション・プログラムを開発あるいは設計した 経験のある技術者であれば理解可能な記述となっています。

#### システム環境

業務アプリケーション・プログラムが動作する環境は、Windows 7 または Windows 8 上とし、オンプレミス型のソフトウェアとして稼働するものとし ます。ただし、これは、これは Windows 以外の OS であることを否定するも のではなく、またサーバ上で稼働する Web アプリであることを否定するもの ではありません。こうした動作環境でも情報連携システムを構築することは 可能ですが、本手引書では、Windows を前提とした解説となっています。

ー方、連携のための連携オブジェクトや連携データがおかれる場所は、ネッ トワーク上のあらゆる場所が考えられます。本手引書では、それぞれの業務ア プリケーション・プログラムが共通してアクセス可能なファイルサーバ、RDB、 そして HTTP サーバの3種類を想定します。こうした外部のリソースには、 連携データとは別に、情報連携のためのコントローラがインストールさせる 場合があります。

# 業務連携モデル

### 業務連携とデータ連携

企業や組織において、それぞれの業務が効果的に連携することで、顧客の要 求への迅速な対応による収益の最大化や、予定外の問題に対する素早い対応 による費用の最小化が可能となります。複数の異なる業務間で情報の連携を 柔軟かつ効率的に行なうための情報システムを構築する必要があります。

図に示すように、業務プロセスの視点では、複数の業務アクティビティが業務情報を介して連携します。一方、これを情報システムの視点から見た場合は、 業務アクティビティを構成するアクションが、業務オブジェクトを入力また は出力することで連携が具体化します。

したがって、業務情報を介した業務連携を考えるとき、一方の業務が作成し た業務情報は、連携先の他方の業務が必要とする情報であり、それぞれの業務 において、連携のための情報の項目や意味をあらかじめ理解し合意しておく 必要があります。こうした情報を"連携情報"および"連携オブジェクト"と 呼びます。

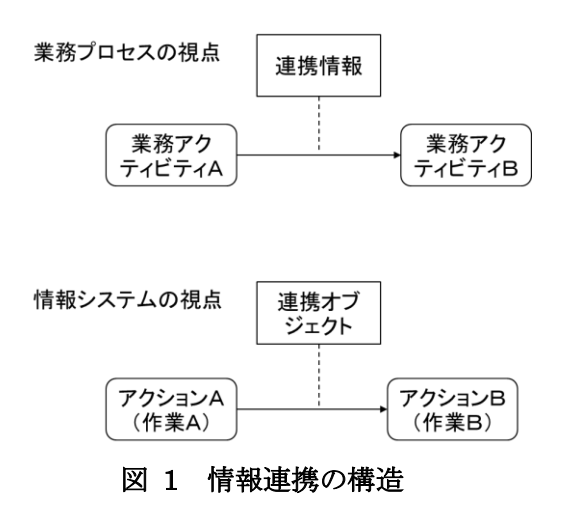

ここで、連携オブジェクトは、連携する2つの業務オブジェクト間での共通 部分を抽出したものであるといえます。一般に、部門Aと部門Bとは、同じ 対象をさす業務オブジェクトをそれぞれの業務のコンテキストに合わせて独 自に定義しています。部門Aの担当者は、部門Bがもつ業務オブジェクトの 内容をすべて知る必要はなく、部門Aと部門Bで共通する部分のみを認識す れば十分です。連携オブジェクトは、そうした共通部分を切り出したものとな ります。

たとえば、受注伝票や出荷伝票などが連携オブジェクトに相当します。伝票 それぞれは、連携データとなります。伝票は、ある業務から、別の業務に対し て伝える必要がある情報を効率よく選択し配置したものであり、すべてのデ ータ項目に用途があります。

連携操作は、その操作対象を連携オブジェクトあるいは連携データのレベ ルに限定した場合、以下のように、連携データの追加、修正、削除、照会、そ して通知などの処理となります。また、連携相手の状態の照会など、連携を行 なうために必要な管理上の操作もあります。

| 連携操作の種類  | 説明                      |
|----------|-------------------------|
| 連携データの追加 | 保存先へ連携データが追加する          |
| 連携データの修正 | 保存先の連携データが変更する          |
| 連携データの削除 | 保存先の連携データが削除する          |
| 連携データの照会 | 保存先の連携データについて問い合わせ・回答を受 |
|          | け取る                     |
| 連携データの通知 | 連携データの読み取りを通知する         |
| 相手の状態の照会 | 宛先における通知メッセージの状態を取得する   |

表 1 連携操作の種類

なお、情報システムを設計するうえで、情報連携とともに重要なキーワード に、情報共有があります。情報共有は、情報連携と異なり、情報を提供する側 の業務が、その情報を利用する業務の時間や場所をあらかじめ特定できませ ん。したがって、そうした情報オブジェクトは、データベースなどに蓄積保存 され、必要な業務アクティビティがそれを必要なときに照会するという形式 になります。主に、製品や工程などを表すマスタ情報は、こうした情報共有型 のモデルが適しています。

情報共有モデルは、情報連携モデルにおける連携先が、データベースなどの 業務データの蓄積、検索、照会を行なう業務であるということもできます。 この仕様書では、2 つの業務が連携するにあたり、IT を活用した業務デー タ連携を行なうことを前提としていますが、それぞれに企業の実情に応じて、 部分的に紙や人間系のコニュニケーションをベースとしてアナログ的なもの も共存することが可能な形でモデル化します。

情報システムを構築する場合、あらかじめ業務情報を構成する業務データ の流れに関する要件を定義し、その要件定義にしたがって情報システムを設 計します。ただし、多くの場合、最初に想定していなかった業務フローが後か ら追加された場合など、対応できません。したがって、そうした状況にも対応 可能なようにするには、業務データ連携のパターンはいわゆる"粗結合"とし ます。

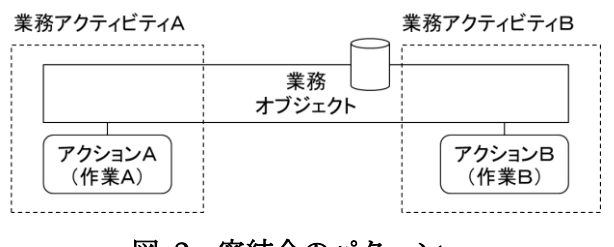

図 2 密結合のパターン

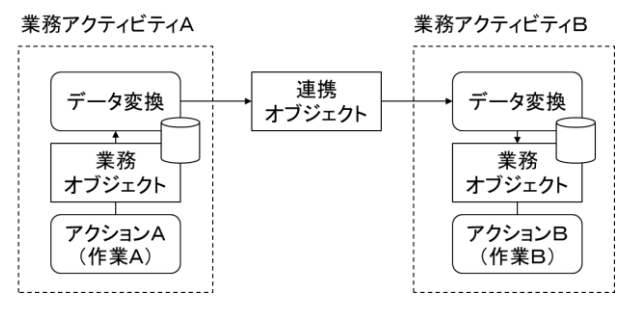

図 3 粗結合のパターン

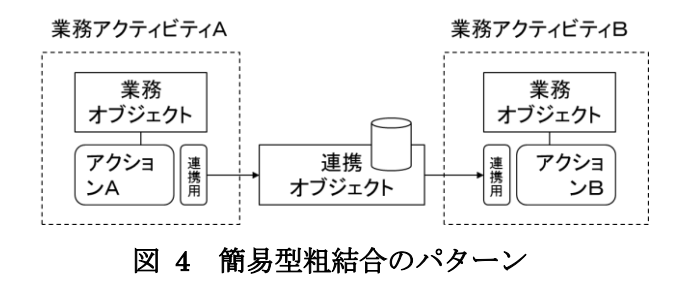

図2に密結合のパターンを、図3に粗結合のパターンを示します。密結合の パターンでは、業務オブジェクトをそのまま共有しているために、一方の業務 アクティビティが利用する業務オブジェクトの構造が変更になった場合に、 連携先の業務アクティビティに影響します。これに対して、図3の粗結合パ ターンでは、それぞれがもつ独自の業務オブジェクトとは別に、連携オブジェ クトを定義し、業務オブジェクトの形式と連携オブジェクトの形式との間で 毎回変換を行なうことで対応します。これによって、一方の業務アクティビテ ィの変更の影響を他方が受けにくくなります。

ただし、図2の粗結合パターンでデータ変換を行なうには、データベースは 必要ありませんが、専用のデータ連携用ソフトウェアが必要となり、それなり に高価なしくみとなってしまいます。そこで、簡易的な粗結合パターンとして、 図4のように、データ連携オブジェクトを連携のためのみに用いる方式が有 効となります。この簡易型粗結合パターンでは、リレーショナルデータベース やクラウドデータベースなどを用いて、連携オブジェクトを双方で読み書き します。あるいは、CSVファイルなどの形式で一方の業務プログラムがデー タを出力し、他方の業務プログラムが読み込むといった形式も、このパターン に該当します。

#### 連携データの管理

業務オブジェクトには、あらかじめ複数の項目(オブジェクト指向では属性 に相当します)が定義されています。業務データには、この業務オブジェクト に対して、個々の項目にについて値が設定されています。

業務データには、識別のための主キーが設定されていなければなりません。 一般に主キーは、1つのデータ項目である場合と、複数のデータ項目の組合せ で構成される場合があります。ただし、本仕様書では、複数のデータ項目に組 合せの場合には、1つの論理的に意味のないユニークなキーを割り当てるこ ととします。

一方、複数の業務間で利用される連携データをそれぞれが個別に生成する 場合、その識別のためには、それぞれの業務においてユニークな業務データの 主キーだけでは、全体としてユニークとならない場合があります。このような 場合、連携データの主キーを生成することが可能な業務をひとつに限定する か、あるいは連携データを管理する第三者が主キーの発行を一括管理する必 要があります。あるいは、連携データの識別に、連携データの作成者(送信者) が設定した主キーと、作成者自身のIDの組合せとすることでも対応可能です。

# 連携オブジェクトの定義方法

企業内あるいは企業間での業務連携を行なうための連携オブジェクトは、 連携するそれぞれの業務オブジェクトの共通項目を抽出したものということ ができます。つまり、連携オブジェクトは、本来なら、あらかじめ連携する双 方の業務を特定した後に定義されるものです。したがって、双方の業務がそれ ぞれ固有で特徴的な場合には、それらに応じて連携オブジェクトの形態も多 種多様となります。

この仕様書では、連携オブジェクトを個別の一から設計するのではなく、図 5に示すように、あらかじめ用意された標準オブジェクトからその一部を選択 し、必要に応じて拡張する方式をとります。これによって、情報システムの設 計工数を減らすことができると同時に、連携オブジェクトと個別の業務オブ ジェクト間でのマッピングの手間を最小化できます。さらに、異なる企業間で あっても、情報システムの多様性をできるだけ抑制することができ、ソフトウ ェアの保守性や拡張性が向上します。

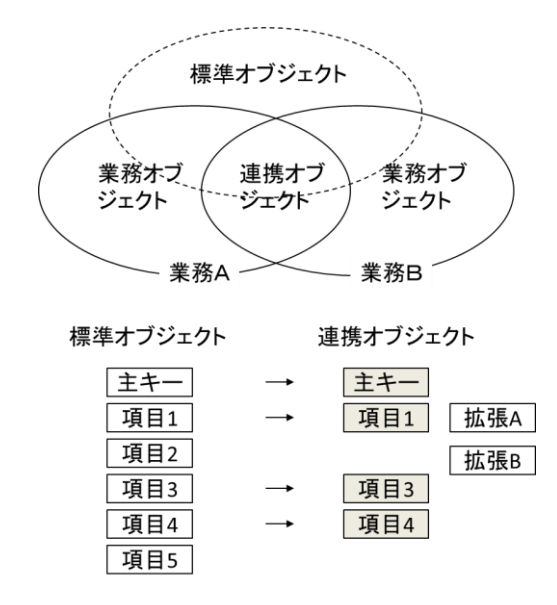

図 5 連携オブジェクトの定義

PSLX 技術仕様書バージョン 3 において、この考え方に基づいて利用可能 な標準オブジェクトが業務オブジェクトモデルとして定義されています。業 務連携にあたっては、そこで定義されている業務オブジェクトをベースに定 義してください。 情報システムによって連携データを業務アプリケーションが操作可能とす るには、論理的なモデルである標準オブジェクトの形式を、物理的なモデルで ある実装データスキーマに置き換える必要があります。

# 連携システムのアーキテクチャー

#### 連携方法の種類

この仕様書では、簡易型粗結合パターンを用いて連携を行うものとします。 連携方法を、連携データの物理的な形式で分類すると、テキスト形式、RDB 形式、そして WebDb 形式の3種類があります。

表 2 連携方法の整理

| 分類       | 保存場所     | 接続方法       | データ型式 |
|----------|----------|------------|-------|
| テキスト形式   | ファイルサーバ等 | ファイルシステム   | CSV   |
| RDB 形式   | DB サーバ   | DBMS に依存   | テーブル  |
| WebDb 形式 | HTTP サーバ | HTTP(REST) | KVS   |

#### CSV 形式

テキスト形式では、連携データをテキスト形式でファイルサーバ上に保存 します。データ型式は CSV (カンマで区切られた形式)とします。データの 同時アクセスの制御や排他処理ができない等の問題はありますが、もっとも 簡易な方法であり、その都度、操作者を介した連携処理には向いています。

#### RDB 形式

RDB 形式は、連携データをリレーショナルデータベースのテーブル形式で 保存します。RDB との接続は SQL を用います。信頼性や保守性が高く、一般 的な多くの情報システムにおいて利用される方法といえます。

#### WebDB 形式

WebDB 形式は、連携データを HTTP サーバ上に保存します。HTTP サー バ上で実際にどのような形式 (RDB 型や KVS 型など) で保存されるかは問 いません。接続には REST (GET や PUT などのシンプルな HTTP 型接続) を用います。拠点間や企業間など異なるサイト間でデータ連携を行なう場合 などに有効です。 業務アプリケーションが連携する場合、連携データとは別に、業務アプリケ ーション間で、通知メッセージの受け渡しが必要です。ここで通知メッセージ は、たとえば、業務アプリケーションAが、"業務アプリケーションBに対し て、ある連携データを共通領域に登録した"という事実を業務アプリケーショ ンBに通知するために利用します。こうした通知メッセージのやり取りを管 理するのが連携コントローラです。連携コントローラが、連携データの送受信 に関する情報を受信側の業務アプリケーションに通知する方法は、以下の3 種類あります。

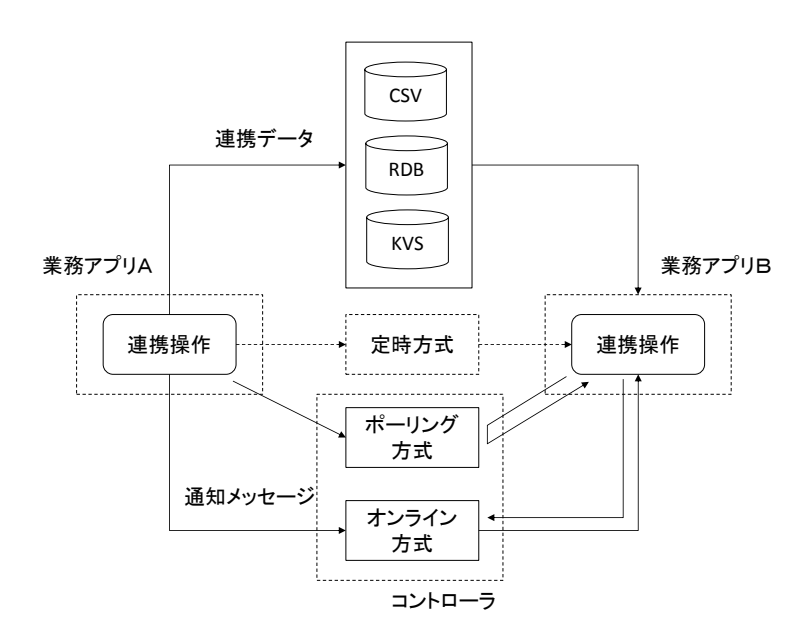

図 6 連携システムの基本構成

#### 表 3 連携方式の種類

| 分類      | データ型式                 |  |
|---------|-----------------------|--|
| 定時方式    | 前もって設定した時刻に連携操作が行われる際 |  |
|         | の連携方法                 |  |
| ポーリング方式 | 連携操作の通知を受け取る側が一定間隔でコン |  |
|         | トローラに通知の有無を問い合わせる連携方法 |  |
| オンライン方式 | 連携操作の通知を受け取る側がコントローラに |  |
|         | 接続して通知を直ちに受け取る連携方法    |  |

# 通知メッセージのデータ構造

連携コントローラは、業務アプリケーションからの連携データの転送依頼 に対応して、通知メッセージを作成し保存および相手の業務アプリケーショ ンに通知します。通知メッセージは、連携操作1つに対して1つ生成され、以 下の構造となります。

表 4 通知メッセージの構造

| 項目名          | 英語名        | 説明              |
|--------------|------------|-----------------|
| 通知 ID        | ManageId   | 連携コントローラ上の ID   |
| マシン ID       | MachineId  | 送信者を識別する ID     |
| マシン位置        | Location   | マシンの位置。URL/IP ア |
|              |            | ドレスなど           |
| 保存形式         | StoreType  | データの保存形式        |
| 標準スキーマ名      | SchemaName | 連携データの標準スキー     |
|              |            | マ名              |
| 業務オブジェクト名    | ObjectName | 連携データの業務オブジ     |
|              |            | エクト名            |
| 業務データキー      | Key        | 連携データのレコードを     |
|              |            | 識別する文字列         |
| 受信者または受信グループ | SendTo     | 宛先を表す文字列        |
| 受信者の権限       | Grant      | 受信者の権限を表す文字     |
|              |            | 列               |
| 送信日時         | DateTime   | 通知が発生した日時       |
| 保管期限         | Expires    | 通知の有効期限を表す日     |
|              |            | 時               |
| ステータス        | Status     | 状態を表す文字列        |
| 説明           | Remark     | エラーなどの状況を説明     |
|              |            | する文字列           |
| 状態コード        | Code       | 状態を表す整数         |

通知メッセージは、コントローラ内で通知 ID とマシン ID とでユニークに 決まるものでなければなりません。 連携操作をいくつかまとめて1つのトランザクションとして処理すること は可能ですが、こうした連携操作によるアクションは、実行後に取り消すこと はできません。また、もし連携操作がエラーとなった場合には、トランザクシ ョンの単位でもとの状態にもどしたうえで、エラーであることを依頼者側に 通知しなければなりません。

なお、連携先の状態の照会が可能な場合には、過去の連携操作などのトラン ザクションを連携オブジェクト ID としてその実行結果を照会することを可能 としてください。

# 連携の構成

## CSV 形式連携の構成

CSV 形式連携では、次の構成が必要です。

- ファイルシステム
- データ連携コントローラ
- 業務アプリケーション

業務アプリケーションには、次の機能を有する必要があります。

- ファイルシステムに保存されている CSV ファイルにて連携データを取 得・追加・更新するための機能
- 連携操作時、連携コントローラに通知メッセージを送信する機能。業務ア プリケーションと連携コントローラ間は、HTTPによって通信します。

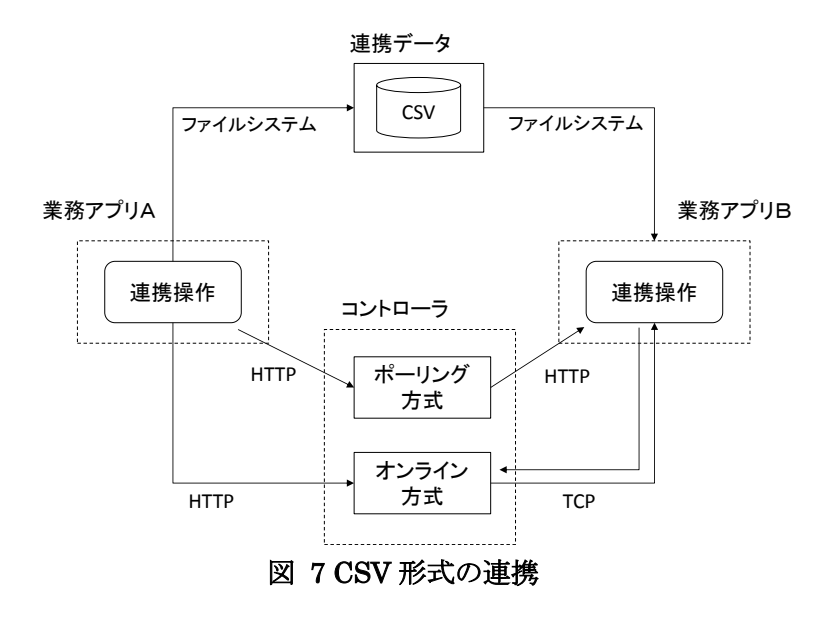

RDB 形式連携では、次の構成が必要です。

- データベースシステム
- データ連携コントローラ
- 業務アプリケーション

業務アプリケーションには、次の機能を有する必要があります。

- データベースに対して連携データを取得・追加・更新するための機能
- 連携操作時、連携コントローラに通知メッセージを送信する機能。業務ア プリケーションと連携コントローラ間は、HTTPによって通信します。

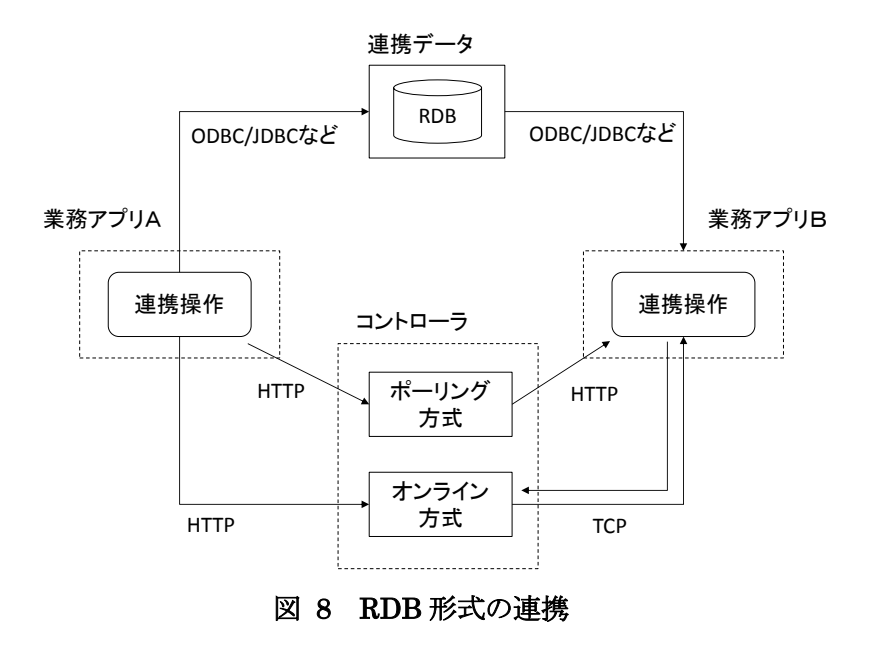

# WebDB 形式連携の構成

WebDB形式連携では、次の構成が必要です。

- KVS(Key Value Store)によるデータ管理システム
- データ連携コントローラ

業務アプリケーション

業務アプリケーションには、次の機能を有する必要があります。

- WebDB 管理システムに対して連携データを取得・追加・更新するための 機能
- 連携操作時、連携コントローラに通知メッセージを送信する機能。業務ア プリケーションと連携コントローラ間は、HTTPによって通信します。

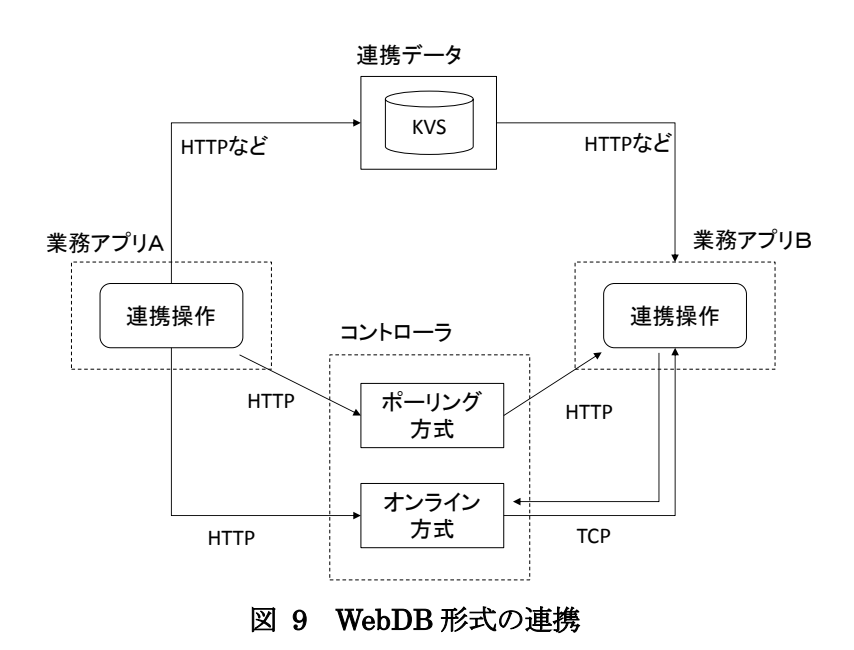

# 連携の方式

# 定時方式

定時方式は、業務アプリケーション間で、あらかじめ連携データの更新時刻 を決定しておき、その時刻にあわせて連携データの送信側はデータを登録し ます。一方で、連携データの受信側は、その時刻から一定時間経過後に、デー タを受信します。したがって、実際の連携情報の送受信時には、通知メッセー ジのやり取りはありません。

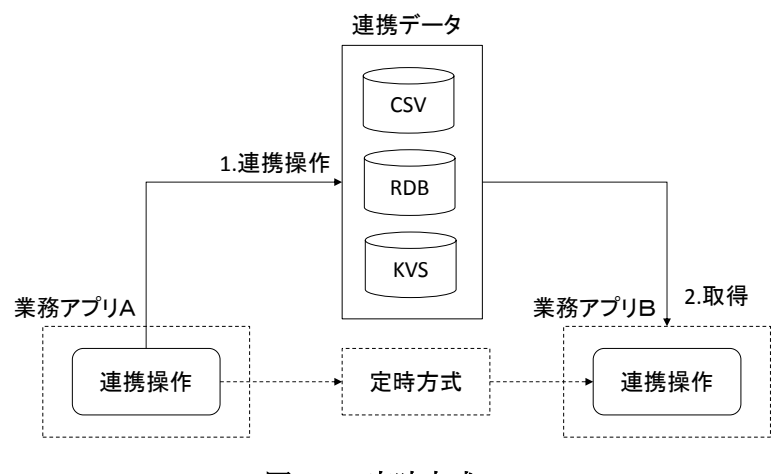

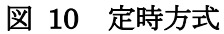

業務アプリAが連携データを連携操作し、その通知を業務アプリBが受け 取り連携データを取得する場合は、次の手順で行います。

- 1. 業務アプリAが連携操作します。
- 2. 業務アプリBは、一定間隔で連携データを取得します。

# ポーリング方式

ポーリング方式は、連携データの受信側が、連携コントローラに対して、自

分宛ての連携データあるいは問い合わせ情報がないかを、定期的に確認にい きます。ポーリングのサイクルを短くすることによって、連携データを送信す る時間をリアルタイムに近いものにすることができます。

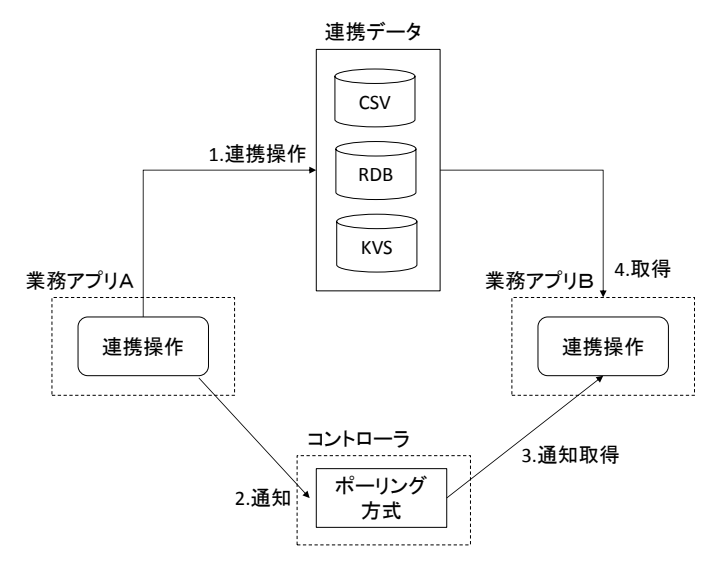

図 11 ポーリング方式

業務アプリAが連携データを連携操作し、その通知を業務アプリBが受け 取り連携データを取得する場合は、次の手順で行います。

- 1. 業務アプリAが連携操作します。
- 2. その後業務アプリAが連携コントローラに連携操作の内容を通知しま す。
- 3. 連携アプリBが連携コントローラから通知を受信します。
- 4. 連携アプリBが連携データを取得します。

## オンライン方式

オンライン方式は、連携コントローラが、データ連携を行なう業務アプリケ ーションとの間であらかじめ双方向の通信手段を確立しておき、連携データ の送信側である業務アプリケーションが連携データを送信後、その事実を受 信側の業務アプリケーションにリアルタイムで通知します。

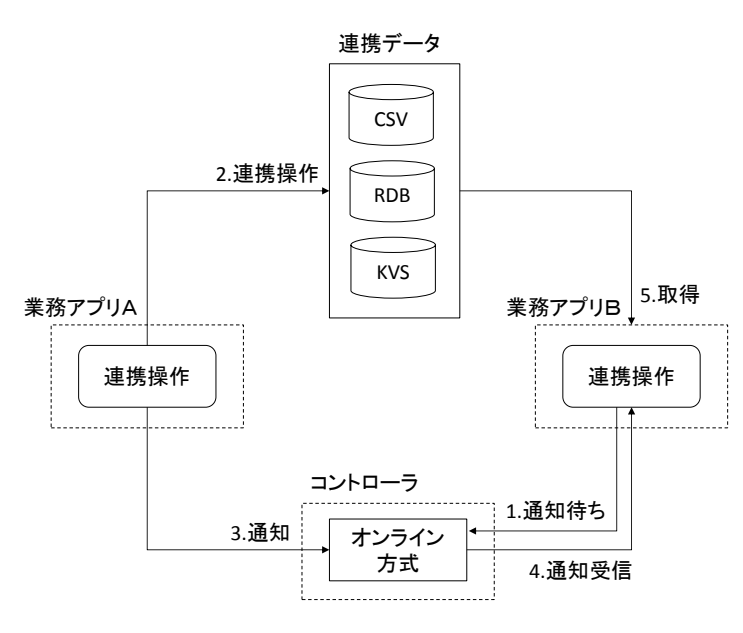

図 12 オンライン方式

業務アプリAが連携データを連携操作し、その通知を業務アプリBが受け 取り連携データを取得する場合は、次の手順で行います。

- 1. 連携アプリBが連携コントローラに接続して通知を待ち受けます。
- 2. 業務アプリAが連携操作します。その後、連携コントローラに連携操作の内容を通知します。
- 3. 連携コントローラが待ち受け状態の業務アプリBに通知を送り、業務 アプリBが通知を受信します。

### 連携データ追加の通知

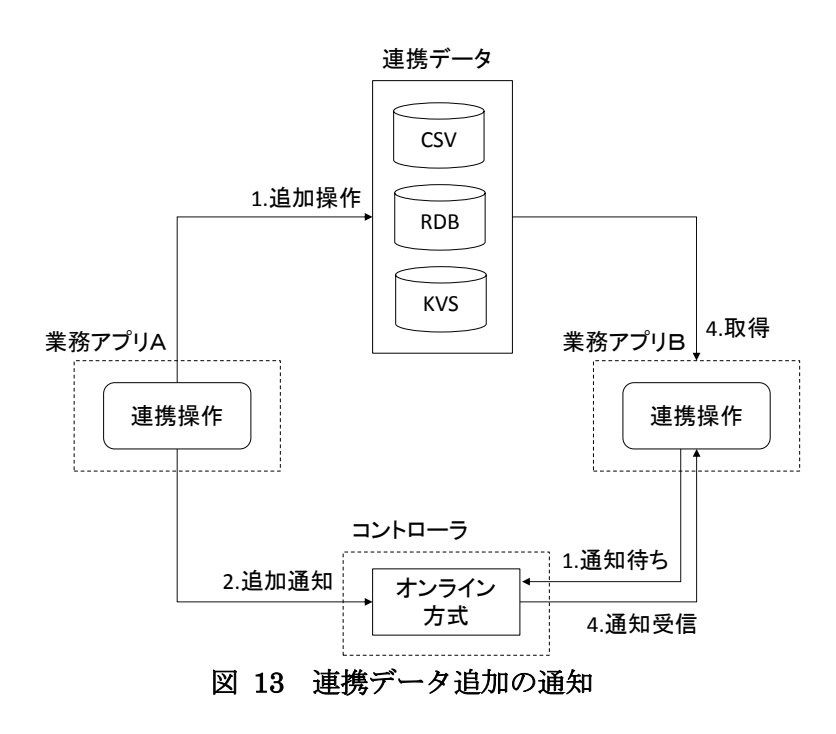

保存先へ連携データが追加されたことを通知する

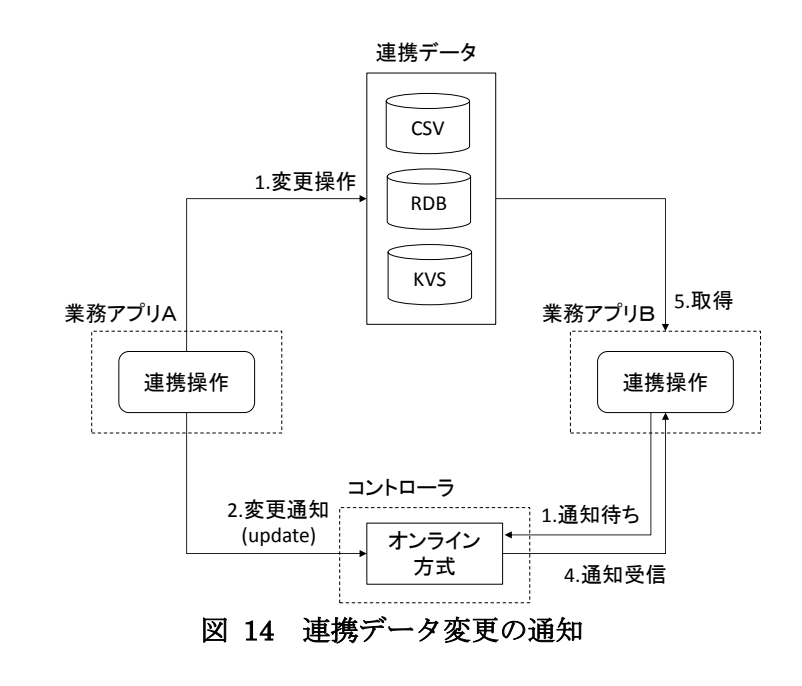

保存先の連携データが変更されたことを通知する

# 連携データ削除の通知

保存先の連携データが削除されたことを通知する

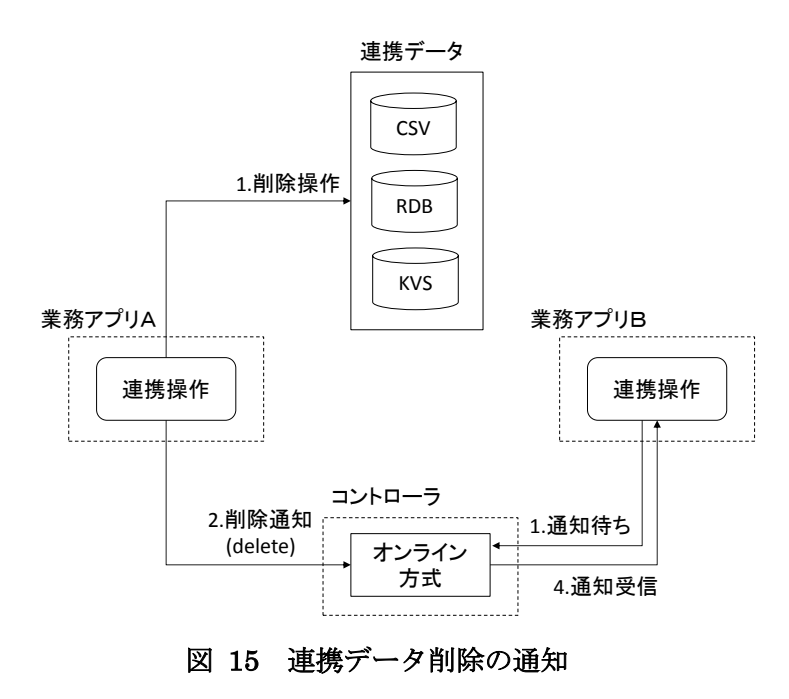

保存先の連携データについて問い合わせ・回答を受け取る。

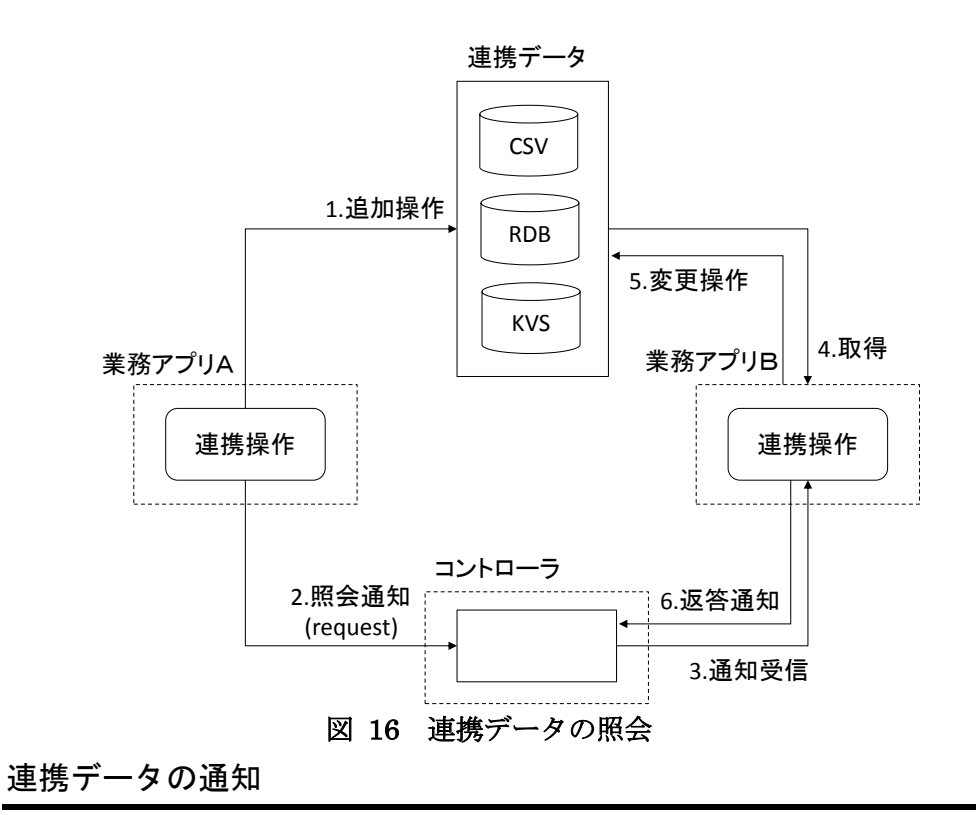

連携データを読み取ったことを通知する

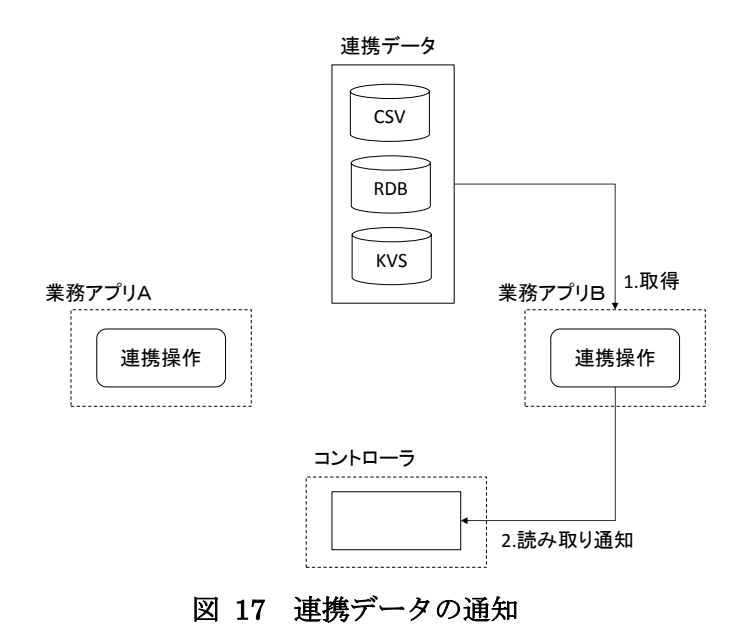

宛先における通知メッセージの状態を取得する

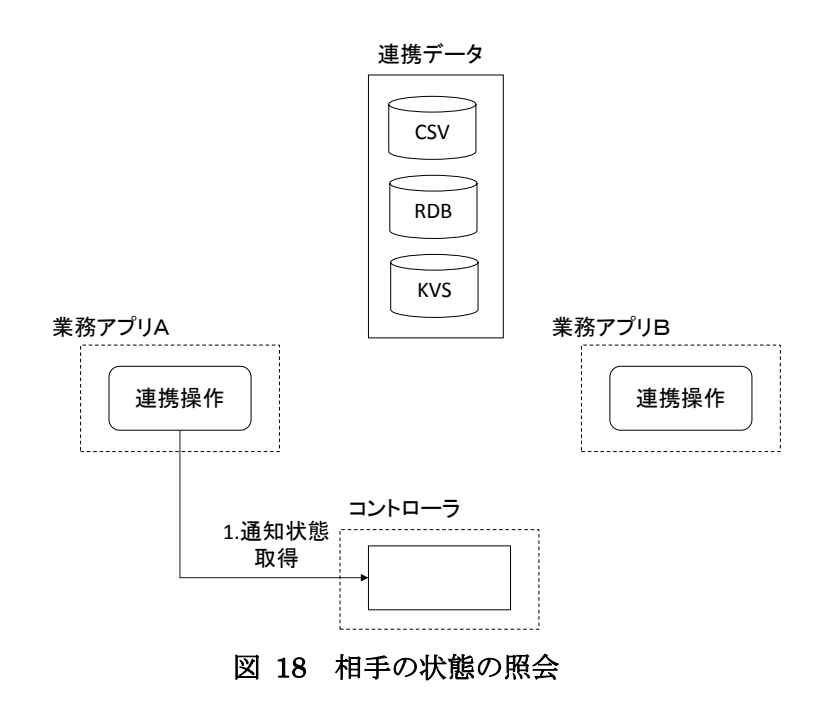

# 連携コントローラ仕様

#### ユースケース

- 業務アプリケーションの ID と権限を管理する
- 業務アプリケーションが現在オンラインとなっているか把握している
- 業務アプリケーションから送信された連携データのログを蓄積する
- 送信先をグループとした場合に、グループに登録している業務アプリ に配信してくれる。
- 連携データが保管されているサーバおよびアクセス方法(物理アドレス)を管理する。
- 自分宛ての連携データがあるかどうかを教えてくれる
- 送信した連携データを、相手アプリがもっていったかどうかを知る
- 送信した連携データを、誰がもっていったかを知る。
- 自分が起動したこと、またはシャットダウンすることを通知する。
- 送信者が送った連携データの通知について、連携コントローラに正常に到達、相手業務アプリに正常に到達、相手業務アプリからの返信を連携コントローラが受信、返信内容を送信者が正常に受信、といったステータスを管理する。
- 通信エラーとなった場合に、その事実を記録し相手に伝える。
- 返信の期限を設定し、それを超えた場合はタイムアウトとして終了する。

連携コントローラは、HTTP サーバを利用した Web アプリケーションとして 動作します。連携コントローラへの各操作は、REST 形式によってリクエスト を送信することで行います。

#### 認証

連携コントローラヘリクエストを送信できるのは、事前に連携コントローラ に登録されたマシンのみです。マシンは、連携コントローラ接続時にマシン ID およびパスワードを Digest 認証方式にて認証します。

# 通知メッセージのデータ項目

### (1)通知メッセージ

| 項目名        | 説明           | データ型                  |
|------------|--------------|-----------------------|
| notifyid   | 通知メッセージ ID   | 文字列                   |
| machineid  | マシン ID       | 文字列                   |
| storeat    | 連携データの保存位置   | 文字列                   |
| storetype  | 連携データの保存形式   | 文字列(csv,rdb,webdb)    |
| schemaname | 標準スキーマ名      | 文字列                   |
| objectname | 業務オブジェクト名    | 文字列                   |
| key        | 業務データキー      | 文字列                   |
|            |              | RDB 形式/WebDB 形式の      |
|            |              | 場合は主キー                |
|            |              | CSV 形式の場合は CSV フ      |
|            |              | アイル名                  |
| sendto     | 受信者または受信グループ | 文字列                   |
| registered | 送信日時         | 日付時刻                  |
|            |              | (yyyy/MM/dd hh:mm:ss) |
| updated    | 更新日時         | 日付時刻                  |
|            |              | (yyyy/MM/dd hh:mm:ss) |
| expires    | 保管期限         | 日付時刻                  |
|            |              | (yyyy/MM/dd hh:mm:ss) |
| status     | ステータス        | 文字列                   |

```
"notifyid": "NM1111",
"machineid": "ClientX",
"dataid" : 12343,
"storetype": "csv",
"storeat": "192.112.64.50",
"schemaname": "PSLX3",
"objectname": "B計オーダ",
"key": "DO-1234",
"sendto": "GroupX",
"grant": "",
"datetime": "2015-01-15 12:34:56",
"expires": "2015-01-25 12:34:56",
"status": "Write"
```

ł

}

# (2)マシンデータ

マシンは、業務アプリケーションソフトウェアの単位を表します。マシンは、 論理的な単位であり、一般的には連携コントローラに接続された業務アプリ ケーションソフトウェアを指します。物理的に1台の機器に複数のマシンを 存在させることも可能です。

| 項目名        | 説明         | データ型                         |
|------------|------------|------------------------------|
| machineid  | マシンID      | 文字列                          |
| storeat    | 連携データの保存位置 | 文字列                          |
| storetype  | 連携データの保存形式 | 文字列(csv,rdb,webdb)           |
| group      | グループ名      | 文字列                          |
| grant      | 受信者の権限     | 文字列                          |
|            |            | (read,write,readwrite,admin) |
| expires    | 保管期限       | 日付時刻                         |
|            |            | (yyyy/MM/dd hh:mm:ss)        |
| status     | ステータス      | 文字列                          |
| registered | 登録日時       | 日付時刻                         |

|         |      | (yyyy/MM/dd hh:mm:ss) |
|---------|------|-----------------------|
| updated | 更新日時 | 日付時刻                  |
|         |      | (yyyy/MM/dd hh:mm:ss) |

```
"machineid": "ClientF",
"storetype": "csv",
"storeat": "192.112.64.50",
"group": "GroupX",
"grant": "readwrite",
"datetime": "2015-01-15 12:34:56",
"expires": "2015-01-25 12:34:56"
```

{

# 通知メッセージ管理

| URL 例        | http://hostname/notification         |
|--------------|--------------------------------------|
| URL 例(ID 指定) | http://hostname/notification/(通知 ID) |
| 対応 HTTP メソッド | GET/POST/PUT                         |

# リクエストパラメータ

| 項目名        | 説明                           | GET | POST | DELETE |
|------------|------------------------------|-----|------|--------|
| id         | 通知 ID                        | 0   | -    | *      |
| machineid  | 送信者のマシン ID                   | *   | *    | *      |
| schemaname | スキーマ名                        | 0   | *    | -      |
| objectname | 業務オブジェクト名                    | 0   | *    | -      |
| key        | 業務データのキー                     | 0   | *    | -      |
| expires    | 有効期限                         | 0   | 0    | -      |
| sendto     | 通知先のマシン ID またはグ              | 0   | *    | -      |
|            | ループ                          |     |      |        |
| status     | read/insert/update/delete/re | 0   | *    | -      |
|            | quest/response               |     |      |        |
| registered | 登録日時                         | 0   |      |        |

\*:必須, 〇:省略可能, -:指定不可能

status には、取得(read), 挿入(insert), 更新(update), 削除(delete), 問い合わ せ(request),回答(response)のいずれかを指定します。

**POST** メソッドにおいて schemaname, storetype は、省略するとマシンデ ータで設定された値が使用されます。

#### GET メソッド

通知メッセージを照会します。

#### 自マシン宛ての通知メッセージを取得する

自マシン宛ての通知メッセージを取得するには、次のようなリクエストを 送信します。

#### リクエスト内容

GET /notification?machineid=ClientB

```
レスポンス内容
```

```
[
     {
          "id": "CN54312",
           "machineid" : "ClientA",
           "sendto": "ClientB",
           "schemaname": "PSLX3",
           "storetype": "csv",
           "objectname": "受注オーダ",
           "key": "0D-1201",
           "status": "insert"
           "datetime": "2015-01-15 12:34:56",
           "expires": "2015-01-25 12:34:56",
    } , {
           "id": "CN54315".
           "machineid" : "ClientA",
           "sendto": "GroupX",
           "schemaname": "PSLX3",
           "storetype": "csv",
           "objectname": "設計オーダ",
           "key": "D0-1234",
           "status": "update"
```

"datetime": "2015-01-15 12:34:56", "expires": "2015-01-25 12:34:56",

#### POST メソッド

通知メッセージを連携コントローラに登録して、対象のマシンに通知しま す。通知が登録されると、連携コントローラは、相手先の通知ログにこの通知 が登録されたことを記録します。

#### 通知メッセージを登録する

指定したマシンに対して指定したキーの連携データが変更されたことを通 知するには、次のようなリクエストを送信します。

リクエスト内容

```
POST /notification
```

{

}

]

```
"machineid": "ClientA",
"sendto": "ClientB",
"objectname": "受注オーダ",
"key": "OD-1002",
"status": "insert"
"datetime": "2015-01-15 12:34:56"
```

### レスポンス内容

通知 ID と状態(値はリクエストと同値)を返します。

"id": "CN54312",
"status": "update"

#### 指定したグループに所属するすべてのマシンに通知する

連携データが変更されたことを指定したグループ(GroupX)に属するすべてのマシンに通知するには、次のようなリクエストを送信します。

リクエスト内容

"machineid": "ClientA",
"sendto": "GroupX",
"objectname": "設計オーダ",
"key": "D0-1234",
"status": "update"
"datetime": "2015-01-15 12:34:56",
"expires": "2015-01-25 12:34:56",

# レスポンス内容

成功すると、通知 ID と状態(値はリクエストと同値)が返されます。

"id": "CN54315",

"status": "update"

#### 返信の期限を設定する

通知した連携データに対する返答期限付きの要求する場合に指定した期限 を超えた場合はタイムアウトとして通知が無効(none)となります。返信の期限 を設定するには、次のようなリクエストを送信します。

#### リクエスト内容

POST /notification

{

{

"machineid": "ClientA",
"sendto": "ClientC",
"objectname": "設計オーダ",
"key": "D0-1234",
"status": "request"
"expires": "2015-01-25 12:34:56",

#### レスポンス内容

成功すると、通知 ID と状態(値はリクエストと同値)が返されます。

"id": "CN54315",

}

{

"status": "request"

#### DELETE メソッド

すでに連携コントローラに登録された通知メッセージを取り消します。こ の操作では、通知メッセージは削除されず、取り消すことが各マシンに通知さ れます。

# リクエスト内容

DELETE /notification/CN54315

#### レスポンス内容

通知 ID と状態(値は canceled)を返します。

"id": "CN54312",

"status": "canceled"

### リクエストに失敗した場合のレスポンス

失敗した場合は、通知 ID(DELETE メソッドのみ、POST,GET メソッドの では空白)、マシン ID および状態(値は error)を返します。必要に応じてコー ド(code),理由(remark)が返される場合があります。

″id″: "CN54315", ″machineid": "ClientX", ″status″: ″error″, ″code″: "101″, ″remark″: ″指定したマシン ID が見つかりません。″

## マシン管理

}

マシンを管理します。

| URL 例        | http://hostname/machine          |
|--------------|----------------------------------|
| URL 例(ID 指定) | http://hostname/machine/(マシン ID) |
| 対応 HTTP メソッド | GET/POST/PUT/DELETE              |

#### リクエストパラメータ

| 項目名       | 値                      | GET | POST | PUT | DELETE |
|-----------|------------------------|-----|------|-----|--------|
| machineid | マシンID                  | *   | *    | *   | *      |
| storetype | 連携データ形式                | -   | 0    | 0   | -      |
| storeat   | 連携データの位置               | -   | 0    | 0   | -      |
| group     | グループ名                  | 0   | *    | 0   | -      |
| grant     | read/write/readwrite/a | -   | *    | 0   | -      |
|           | dmin                   |     |      |     |        |
| status    | none/ready/off/busy/e  | 0   | -    | 0   | -      |
|           | rror                   |     |      |     |        |
| remark    | 文字列                    | -   | -    | 0   | -      |
| code      | 整数                     | -   | -    | 0   | -      |

\*:必須, 〇:省略可能, ::指定不可能

grant は、読み取り可能(read)、書き込み可能(write)、読み書き可能 (readwrite)、管理者(admin)のいずれかを指定します。

status は、状態不明(none)、待ち受け状態(ready)、停止状態(off)、処理状態 (busy)、エラー(error)のいずれかを指定します

### GET メソッド

マシンの状態、連携データの保存位置を照会します。
#### 指定したマシンが現在オンラインかどうか確認する

指定したマシンが現在オンライン状態かどうか確認するには、次のような リクエストを送信します。

リクエスト内容

GET /machine?machineid=ClientA

#### レスポンス内容

"machineid": "ClientA",
"storeat": "192.112.64.50",
"storetype": "csv",
"grant": "readwrite",
"status": "off"

#### POST メソッド

マシンを追加して、連携データの保存位置を登録します。

#### マシンとその権限を連携コントローラへ追加する

マシンとその権限を連携コントローラへ追加するには、次のようなリクエ ストを送信します。

リクエスト内容

```
POST /machine
```

```
"machineid": "ClientF",
"storeat": "192.112.64.50",
"storetype": "csv",
"grant": "readwrite"
```

}

{

```
レスポンス内容
```

成功すると、マシン ID と状態(値は none)を返します。

"machineid": "ClientF",

"status": "none"

# リクエストに失敗した場合のレスポンス

失敗した場合は、マシン ID および状態(値は error)を返します。必要に応じてコード(code),理由(remark)が返される場合があります。

"machineid": "ClientA",

″status″∶″error″,

"code": "101",

"remark": "指定したマシン ID は既に登録されています。"

## PUT メソッド

マシンの情報を更新します。

自マシンが起動したことを通知する

自マシンが起動したことを通知するには、次のようなリクエストを送信し ます。

リクエスト内容

PUT /machine/ClientB

{

{

"status": "ready"

レスポンス内容

成功した場合は、マシン ID と状態(値はリクエストと同値)を返します。

"machineid": "ClientB",

"status": "ready"

連携データが保管されているサーバおよびアクセス方法(物理アドレス)を変

## 更する

連携データが保管されているアクセス方法を変更するには、次のようなリ クエストを送信します。

## リクエスト内容

PUT /machine

{

}

{

}

{

"machineid": "ClientD",
"storetype": "csv",
"storeat": "192.112.64.50"

## レスポンス内容

成功した場合は、マシン ID と状態を返します。

"machineid": "ClientD", "status": "ready"

## リクエストに失敗した場合のレスポンス

失敗した場合は、マシン ID および状態(値は error)を返します。必要に応じてコード(code)、理由(remark)が返される場合があります。

```
"machineid": "ClientX",
"status": "error",
"code": "101",
"remark": "指定したマシン ID のマシンが存在しません。"
```

#### DELETE メソッド

マシンを連携コントローラから削除します。

#### マシンを連携コントローラから削除する

マシンを連携コントローラから削除するには、次のようなリクエストを送 信します。 リクエスト内容

DELETE /machine/ClientF

{

{

レスポンス内容

成功すると、マシン ID と状態(値は none)を返します。

"machineid": "ClientF",
"status": "none"

# リクエストに失敗した場合のレスポンス

失敗した場合は、マシン ID および状態(値は error)を返します。必要に応じてコード(code),理由(remark)が返される場合があります。

"machineid": "ClientX",

"status": "error",

"code": "101",

"remark": "指定したマシン ID のマシンが存在しません。"

# ログ管理

ログ管理では、業務アプリケーションから送信された連携データのログを 蓄積します。

| URL 例        | http://hostname/log |
|--------------|---------------------|
| 対応 HTTP メソッド | GET/POST            |

## リクエストパラメータ

| 項目名            | 値          | GET | POST |
|----------------|------------|-----|------|
| notificationid | 通知メッセージ ID | 0   | *    |

| machineid  | 対象のマシン ID                              | * | * |
|------------|----------------------------------------|---|---|
| registered | 対象ログの起点日時                              | 0 | - |
| status     | none/unread/read/replied/completed/err | 0 | * |
|            | or                                     |   |   |
| code       | エラーコード(整数)                             | 0 | 0 |
| remark     | 状態を表す文字列                               | - | 0 |

\*:必須, 〇:省略可能, ·:指定不可能

# GET メソッド

通知メッセージの履歴を取得します。

## 通知が読み取られたかどうかを取得する

指定した通知メッセージ(CT12143)について、マシン ID ごとに読み取られ たかどうか、状態を取得するには、次のようなリクエストを送信します。

リクエスト内容

GET /log?notificationid=CT12143

レスポンス内容

```
Γ
     {
           "notificationid": "CT12143",
           "machineid": "ClientB",
           "read"∶ "true",
           "status": "replied",
           "datetime": "2015/01/15 12:34:56"
    }, {
           "notificationid": "CT12143",
           "machineid": "ClientC",
           "read"∶ "false",
           "status": "unread",
           "datetime": ""
    }, {
           "notificationid": "CT12143",
           "machineid" : "ClientD",
           "read": "true",
           "status": "completed",
```

## エラーが発生したマシン ID を取得する

指定したトランザクション(CT12143)について、エラーが発生したマシン ID とその原因を取得するには、次のようなリクエストを送信します。

#### リクエスト内容

}

]

GET /log?notificationid=CT12143&status=error

## レスポンス内容

#### POST メソッド

通知メッセージの履歴を追加します。

## 通知に応答したことを反映する

指定した通知メッセージ(CT12143)について、ClientB が返答したことを連携コントローラに更新するには、次のようなリクエストを送信します。

#### リクエスト内容

PUT /log

{

"notificationid": "CT12143",

"machineid": "ClientB",

"status": "replied"

{

{

# レスポンス内容

通知 ID,マシン ID および状態(リクエストと同値)を返します。

"notificationid": "CT12143",
"machineid": "ClientB",
"status": "replied"

## リクエストに失敗した場合のレスポンス

失敗した場合は、通知 ID,マシン ID および状態(値は error)を返します。必要に応じてコード(code),理由(remark)が返される場合があります。

"notificationid": "XT12143", "machineid": "ClientB", "status": "error", "code": "102", "remark": "指定した通知 ID が存在しません。"

# エラーメッセージ

業務アプリケーションからのリクエストの処理に問題が発生した場合、連 携コントローラは、リクエストをエラーして扱い、その旨を返します。

リクエストがエラーとなった場合は、status 項目が「error」となります。 また、必要に応じて code(整数)および remark(文字列)を返します。

code に指定される番号とそれに対応する意味は、次の通りです。

| コード | 意味                 |
|-----|--------------------|
| 101 | データベースに接続できません。    |
| 201 | マシン ID が指定されていません。 |
| 202 | 通知 ID が指定されていません。  |

| 203 | objectname が指定されていません。      |  |
|-----|-----------------------------|--|
| 204 | key が指定されていません。             |  |
| 205 | sendto が指定されていません。          |  |
| 301 | マシン ID 指定されていません。           |  |
| 302 | 指定されたマシンが登録されていません。         |  |
| 303 | status がありません。              |  |
| 401 | マシン ID または通知 ID が指定されていません。 |  |
| 402 | 通知 ID が指定されていません。           |  |
| 403 | マシン ID が指定されていません。          |  |
| 404 | status がありません。              |  |
| 405 | 指定された通知 ID が登録されていません。      |  |

# WebDB サーバ仕様

# テーブル

| URL 例        | http://hostname/r/[データセット名]/[テーブル名] |
|--------------|-------------------------------------|
| 対応 HTTP メソッド | GET/POST/PUT/DELETE                 |

## リクエストパラメータ

| 項目名        | 説明                           | GET | POST | DELETE |
|------------|------------------------------|-----|------|--------|
| id         | 通知 ID                        | 0   | -    | *      |
| machineid  | 送信者のマシン ID                   | *   | *    | *      |
| schemaname | スキーマ名                        | 0   | *    | -      |
| objectname | 業務オブジェクト名                    | 0   | *    | -      |
| key        | 業務データのキー                     | 0   | *    | -      |
| expires    | 有効期限                         | 0   | 0    | -      |
| sendto     | 通知先のマシン ID またはグ              | 0   | *    | -      |
|            | ループ                          |     |      |        |
| status     | read/insert/update/delete/re | 0   | *    | -      |
|            | quest/response               |     |      |        |

\*:必須, 〇:省略可能, ·:指定不可能

status には、取得(read), 挿入(insert), 更新(update), 削除(delete), 問い合わ せ(request),回答(response)のいずれかを指定します。

**POST** メソッドにおいて schemaname, storetype は、省略するとマシンデ ータで設定された値が使用されます。

# GET メソッド

通知メッセージを照会します。

## 自マシン宛ての通知メッセージを取得する

自マシン宛ての通知メッセージを取得するには、次のようなリクエストを 送信します。 リクエスト内容

/GET d/test/table1

| レス | ポ | ン | ス | 内 | 容 |
|----|---|---|---|---|---|
|----|---|---|---|---|---|

[ { "\_rowid": "19", "\_created": "2014-09-29 12:00:48", "\_updated": "2014-09-29 12:00:48", "id": "1", "あああ": "100", "いいい": "200" }, { "\_rowid": "20", "\_created": "2014-09-29 12:05:19", "\_updated": "2014-09-29 12:05:19", "id": "2", "あああ": "100", "いいい": "200" }, { "\_rowid": "22", "\_created": "2014-09-30 09:59:04", "\_updated": "2014-09-30 09:59:04", "id": "4", "あああ": "100", "いいい": "200" }, { "\_rowid": "23", "\_created": "2014-09-30 09:59:11", "\_updated": "2014-09-30 09:59:11", "id": "5", "あああ": "100", "いいい": "200" }

#### POST メソッド

通知メッセージを連携コントローラに登録して、対象のマシンに通知しま す。通知が登録されると、連携コントローラは、相手先の通知ログにこの通知 が登録されたことを記録します。

#### 通知メッセージを登録する

指定したマシンに対して指定したキーの連携データが変更されたことを通 知するには、次のようなリクエストを送信します。

リクエスト内容

POST d/test/table1

{"record": {"あああ":"100", "いいい":"200"}}

#### レスポンス内容

通知 ID と状態(値はリクエストと同値)を返します。

{"rowid":27}

#### 指定したグループに所属するすべてのマシンに通知する

連携データが変更されたことを指定したグループ(GroupX)に属するすべてのマシンに通知するには、次のようなリクエストを送信します。

#### リクエスト内容

```
"machineid": "ClientA",
"sendto": "GroupX",
"objectname": "設計オーダ",
"key": "D0-1234",
"status": "update"
"datetime": "2015-01-15 12:34:56",
"expires": "2015-01-25 12:34:56",
```

}

#### レスポンス内容

成功すると、通知 ID と状態(値はリクエストと同値)が返されます。

"id": "CN54315", "status": "update"

#### 返信の期限を設定する

通知した連携データに対する返答期限付きの要求する場合に指定した期限 を超えた場合はタイムアウトとして通知が無効(none)となります。返信の期限 を設定するには、次のようなリクエストを送信します。

## リクエスト内容

POST /notification

{

"machineid": "ClientA",

```
"sendto": "ClientC",
"objectname": "設計オーダ",
"key": "D0-1234",
"status": "request"
"expires": "2015-01-25 12:34:56",
```

## レスポンス内容

成功すると、通知 ID と状態(値はリクエストと同値)が返されます。

"id": "CN54315",

{

"status": "request"

## PUT メソッド

PUT /d/test/table1/1

{"id":"1", "あああ":"100", "いいい":"222"}

{"rowid":true}

#### DELETE メソッド

すでに連携コントローラに登録された通知メッセージを取り消します。この操作では、通知メッセージは削除されず、取り消すことが各マシンに通知されます。

リクエスト内容

DELETE d/test/table1/3

#### レスポンス内容

通知 ID と状態(値は canceled)を返します。

{"result": false}

# リクエストに失敗した場合のレスポンス

失敗した場合は、通知 ID(DELETE メソッドのみ、POST,GET メソッドの では空白)、マシン ID および状態(値は error)を返します。必要に応じてコー ド(code),理由(remark)が返される場合があります。

| ″id″: <b>″CN54</b> 315″,         |
|----------------------------------|
| ″machineid": "ClientX",          |
| ″status″∶″error″,                |
| ″code″: ″101″,                   |
| "remark": "指定したマシン ID が見つかりません。" |

# テーブル管理

{

マシンを管理します。

| URL 例        | http://hostname/s/[データセット名]/[テーブル名] |
|--------------|-------------------------------------|
| 対応 HTTP メソッド | GET/POST/PUT/DELETE                 |

# リクエストパラメータ

| 項目名       | 値                      | GET | POST | PUT | DELETE |
|-----------|------------------------|-----|------|-----|--------|
| machineid | マシンID                  | *   | *    | *   | *      |
| storetype | 連携データ形式                | -   | 0    | 0   | -      |
| storeat   | 連携データの位置               | -   | 0    | 0   | -      |
| group     | グループ名                  | 0   | *    | 0   | -      |
| grant     | read/write/readwrite/a | -   | *    | 0   | -      |
|           | dmin                   |     |      |     |        |
| status    | none/ready/off/busy/e  | 0   | -    | 0   | -      |
|           | rror                   |     |      |     |        |
| remark    | 文字列                    | -   | -    | 0   | -      |
| code      | 整数                     | -   | -    | 0   | -      |

\*:必須, 〇:省略可能, :指定不可能

44

grant は、読み取り可能(read)、書き込み可能(write)、読み書き可能 (readwrite)、管理者(admin)のいずれかを指定します。

status は、状態不明(none)、待ち受け状態(ready)、停止状態(off)、処理状態 (busy)、エラー(error)のいずれかを指定します

## GET メソッド

マシンの状態、連携データの保存位置を照会します。

## 指定したマシンが現在オンラインかどうか確認する

指定したマシンが現在オンライン状態かどうか確認するには、次のような リクエストを送信します。

#### リクエスト内容

GET /machine?machineid=ClientA

レスポンス内容

"machineid": "ClientA",
"storeat": "192.112.64.50",
"storetype": "csv",
"grant": "readwrite",
"status": "off"

#### POST メソッド

マシンを追加して、連携データの保存位置を登録します。

#### マシンとその権限を連携コントローラへ追加する

マシンとその権限を連携コントローラへ追加するには、次のようなリクエ ストを送信します。

#### リクエスト内容

POST /machine

ł

{

"machineid": "ClientF",

"storeat": "192.112.64.50", "storetype": "csv", "grant": "readwrite"

}

{

}

{

# レスポンス内容

成功すると、マシン ID と状態(値は none)を返します。

"machineid": "ClientF", "status": "none"

## リクエストに失敗した場合のレスポンス

失敗した場合は、マシン ID および状態(値は error)を返します。必要に応じてコード(code),理由(remark)が返される場合があります。

"machineid": "ClientA",

"status": "error",

"code": "101",

"remark": "指定したマシン ID は既に登録されています。"

PUT メソッド

マシンの情報を更新します。

# 自マシンが起動したことを通知する

自マシンが起動したことを通知するには、次のようなリクエストを送信し ます。

#### リクエスト内容

PUT /machine/ClientB

ł

″status″∶ ″ready″

45

## レスポンス内容

成功した場合は、マシン ID と状態(値はリクエストと同値)を返します。

"machineid": "ClientB",

″status″∶ ″ready″

連携データが保管されているサーバおよびアクセス方法(物理アドレス)を変 更する

連携データが保管されているアクセス方法を変更するには、次のようなリ クエストを送信します。

リクエスト内容

```
PUT /machine
```

```
{
```

{

{

{

}

"machineid": "ClientD",

"storetype": "csv",

"storeat": "192.112.64.50"

レスポンス内容

成功した場合は、マシン ID と状態を返します。

"machineid": "ClientD", "status": "ready"

リクエストに失敗した場合のレスポンス

失敗した場合は、マシン ID および状態(値は error)を返します。必要に応じてコード(code),理由(remark)が返される場合があります。

"machineid": "ClientX",
"status": "error",
"code": "101",

"remark": "指定したマシン ID のマシンが存在しません。"

## DELETE メソッド

マシンを連携コントローラから削除します。

#### マシンを連携コントローラから削除する

マシンを連携コントローラから削除するには、次のようなリクエストを送信します。

## リクエスト内容

DELETE /machine/ClientF

## レスポンス内容

成功すると、マシン ID と状態(値は none)を返します。

"machineid": "ClientF",

"status": "none"

{

{

# リクエストに失敗した場合のレスポンス

失敗した場合は、マシン ID および状態(値は error)を返します。必要に応じてコード(code)、理由(remark)が返される場合があります。

```
"machineid": "ClientX",
"status": "error",
"code": "101",
"remark": "指定したマシン ID のマシンが存在しません。"
```

# CSV 入出力

ログ管理では、業務アプリケーションから送信された連携データのログを 蓄積します。

| URL 例  | http://hostname/csv/[データセット名]/[テーブル名] |
|--------|---------------------------------------|
| 対応メソッド | GET/POST                              |

# リクエストパラメータ

| 項目名 | 値 | GET | POST |
|-----|---|-----|------|
|     |   |     |      |
|     |   |     |      |
|     |   |     |      |
|     |   |     |      |
|     |   |     |      |
|     |   |     |      |
|     |   |     |      |

\*:必須, 〇:省略可能, ::指定不可能

# GET メソッド

通知メッセージの履歴を取得します。

# 通知が読み取られたかどうかを取得する

指定した通知メッセージ(CT12143)について、マシン ID ごとに読み取られ たかどうか、状態を取得するには、次のようなリクエストを送信します。

# リクエスト内容

GET /log?notificationid=CT12143

#### レスポンス内容

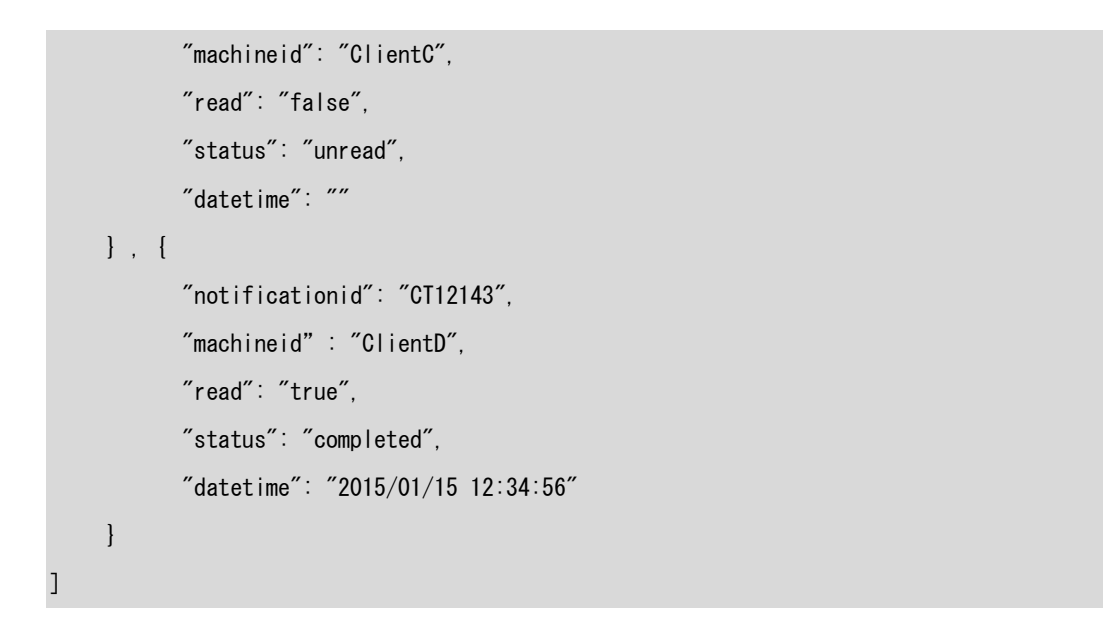

#### エラーが発生したマシン ID を取得する

指定したトランザクション(CT12143)について、エラーが発生したマシン ID とその原因を取得するには、次のようなリクエストを送信します。

リクエスト内容

GET /log?notificationid=CT12143&status=error

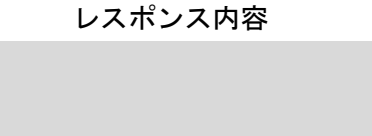

[

]

{

```
"notificationid": "CT12143",
"machineid": "ClientE",
"read": "true",
"status": "error",
"code": "104",
"remark": "データベースへ接続できませんでした。"
}
```

POST メソッド

通知メッセージの履歴を追加します。

# 通知に応答したことを反映する

指定した通知メッセージ(CT12143)について、ClientB が返答したことを連携コントローラに更新するには、次のようなリクエストを送信します。

リクエスト内容

PUT /log

{

ł

{

"notificationid": "CT12143",

"machineid": "ClientB",

"status": "replied"

## レスポンス内容

通知 ID,マシン ID および状態(リクエストと同値)を返します。

"notificationid": "CT12143", "machineid": "ClientB", "status": "replied"

# リクエストに失敗した場合のレスポンス

失敗した場合は、通知 ID,マシン ID および状態(値は error)を返します。必要に応じてコード(code),理由(remark)が返される場合があります。

"notificationid": "XT12143",
"machineid": "ClientB",
"status": "error",
"code": "102",
"remark": "指定した通知 ID が存在しません。"

# 情報連携コントローラ 参考実装

## 動作環境

連携コントローラには、ポーリング方式、オンライン方式の2種類があります。

#### ポーリング方式

ポーリング方式の参考実装では、連携コントローラは PHP 言語で実装され ています。HTTP サーバには、Apache HTTP Server を使用して、業務アプ リケーションからの問い合わせに対して PHP プログラムを実行します。

連携データの保存は RDB 形式を用いて、データベースシステムには MySQL を利用します。

ポーリング方式では、HTTP 通信できる標準的なクライアントによって連携コントローラと通信できます。

#### オンライン方式

オンライン方式の参考実装では、連携コントローラは Windows 上で動作す る単独のアプリケーションとして実装されています。この連携コントローラ は、業務アプリケーションソフトウェアと常時接続することで通知メッセー ジを受け取ります。

## 連携コントローラの起動と終了

#### システム動作環境

ポーリング方式版

- 連携操作の通知を受け取る側が一定間隔で連携コントローラに通知の有 無を問い合わせる連携方法
- Apache2.0/PHP5.5/MySQL5.5 にて構築
- Web サーバ上で動作する PSLX3 連携コントローラへアクセスする (HTTP REST)

## 参考実装ファイル構成

参考実装のファイル構成は次の通りです。

PSLX3Controller ├──pslx3controller.sql --データベースキーマ -----PSLX3Controller --連携コントローラ本体 └──config.php --設定ファイル └---manager ---css ⊣—images |—js ----smarty | └──sysplugins ⊢—templates └──templates\_c -----PSLX3ControllerClient --クライアント接続サンプル -----PSLX3ClientASample --サンプル業務アプリA PSLX3ClientBSample --サンプル業務アプリ B ├──PSLX3ClientLibrary --クライアント接続ライブラリ ├──PSLX3MachineStatusSample --マシン状態送信サンプル ├──PSLX3SendNotificationSample --通知送信サンプル -----PSLX3ShowNotificationsSample --通知受信サンプル

# 連携コントローラのインストール

連携コントローラのインストールには、次の作業が必要です。

- 連携コントローラ本体の配置
- データベースへのスキーマ登録
- データベース環境の設定

#### 連携コントローラ本体の配置

連携コントローラは、Web サーバのドキュメントルートに、

「PSLX3Controller」フォルダ内に含まれるすべてファイルをコピーすること で配置できます。

## データベースへのスキーマ登録

連携コントローラは、通知データやマシン情報を格納するために MySQL の データベースを使用します。連携コントローラが使用するデータベースのテ ーブルのスキーマは、「/pslx3controller.sql」に定義されています。MySQL の データベース管理ツール(phpMyAdmin など)にて、「pslx3controller.sql」を インポートしてください。

| php <mark>MyAdmin</mark>    | 🗧 🗊 🕂 - Ā:127.001 🥂 👗                                                                                                    |  |  |  |  |  |  |  |
|-----------------------------|----------------------------------------------------------------------------------------------------|--|--|--|--|--|--|--|
| 🏡 🔒 😟 🗊 🤹                   | ③ データベース 』 SQL ▲ 状態 ■ ユーザ ■ エクスポート ■ インポート マ その他                                                                                                    |  |  |  |  |  |  |  |
| (最近使用したテーブル)▼<br>へ New<br>● | 現在のサーバへのインポート                                                                                                    |  |  |  |  |  |  |  |
|                             | インボートするファイル:                                                                                                    |  |  |  |  |  |  |  |
|                             | ファイルは圧縮されていないもの、もしくは、gzip, bzip2, zip で圧縮されているもの。<br>圧縮ファイルの名前は <b>.[フォーマット] [[圧縮形式]</b> で終わっていること。例: <b>sql zip</b>                                                                                                    |  |  |  |  |  |  |  |
|                             | アップロードファイル: F:\ <b>pslx3controller.sql 参照</b> (最長: 2,048KiB)                                                                                                    |  |  |  |  |  |  |  |
|                             | ファイルの文字セット: utf-8 🔍                                                                                                    |  |  |  |  |  |  |  |
|                             | 部分インボート:                                                                                                    |  |  |  |  |  |  |  |
|                             | ☑ Allow the interruption of an import in case the script detects it is close to the PHP timeout limit. ( <i>This might be a good way to import large files, however it can break transactions.</i> )<br>Skip this number of queries (for SQL) or lines (for other formats), starting from the first one: |  |  |  |  |  |  |  |
|                             | フォーマット:                                                                                                    |  |  |  |  |  |  |  |
|                             | SQL                                                                                                    |  |  |  |  |  |  |  |
|                             | フォーマット 特有のオブション:                                                                                                    |  |  |  |  |  |  |  |
|                             | SQL 互換モード: NONE                                                                                                    |  |  |  |  |  |  |  |
|                             | ☑ 値がゼロのものに対して AUTO_INCREMENT を使用しない 🗸 🗸                                                                                                    |  |  |  |  |  |  |  |

## データベース環境の設定

連携コントローラが接続するデータベースを設定ファイル (/PSLX3Controller/config.php)にて指定しておきます。

「DB\_CONNECTION\_STRING」定数では、MySQLデータベースが起動 しているホスト名、使用するデータベースのデータベース名を設定します。

また、「DB\_USER」定数および「DB\_PASSWORD」定数には、データベー ス接続時のユーザ名とパスワードを指定します。

#### <?php

#### 

\* PSLX3 Controller Server 1.0

```
* Copyright(C) 2014 APSOM

*/

define('DB_CONNECTION_STRING', 'mysql:host=localhost:dbname=pslx3controller:charset=utf8

');

define('DB_USER', 'pslx3');

define('DB_PASSWORD', 'pslx3');

/* 管理画面のパスワード */

define('ADMIN_PASSWORD', 'pslx3');

?>
```

# 連携コントローラ管理ページ

連携コントローラの管理ページよりマシンの追加・削除および通知の確認、 連携ログが確認できます。

## ログイン方法

Web ブラウザにて、連携コントローラを配置した URL ヘアクセスします。

## <連携コントローラの配置場所>/manager/

ログインするためにユーザ ID とパスワードの入力が求められますので、管 理者の場合は、ユーザ ID「pslx3」、パスワード「pslx3」(既定値)を入力しま す。

| SLX3 Contr        | oller  |                |    |                                 |
|-------------------|--------|----------------|----|---------------------------------|
|                   |        |                |    |                                 |
| i 画 午口            | マング管理  | グループ管理         | ПÄ |                                 |
| <u>, 100</u> , 10 | 10067  | <i>JN</i> JE-E | цу |                                 |
| マシンを選択し           | ってください |                |    | マシン状態                           |
|                   |        |                |    | マシンの状態                          |
|                   |        |                |    | ClientA                         |
|                   |        |                |    | 状態: busy                        |
|                   |        |                |    | データ形式: csv                      |
|                   |        |                |    | ClientB                         |
|                   |        |                |    | 状態: error                       |
|                   |        |                |    | データ形式: csv                      |
|                   |        |                |    | ClientD                         |
|                   |        |                |    | 祆感: ready                       |
|                   |        |                |    | テータ形式: kvs                      |
|                   |        |                |    | ClientX                         |
|                   |        |                |    | 状態: none<br>ゴーク形式 - cov         |
|                   |        |                |    | $f = \Im \pi \mathcal{A}$ : CSV |
|                   |        |                |    | ▲ ページのトップへ、                     |

# 図 19 連携コントローラ管理ページ

#### 通知管理

連携コントローラに登録された通知を確認するには、メニューの「通知」を クリックして「マシン状態」にて、通知の宛先となっているマシンを選択しま す。

## 連携ログの管理

連携コントローラ上の連携ログを確認できます。メニューより「ログ」をク リックし右側の「マシン状態」からマシンを選択すると、そのマシンの連携ロ グが表示されます。

| 通知<br>Client# |         | TH        |                        |              |                                   |
|---------------|---------|-----------|------------------------|--------------|-----------------------------------|
| Client/       |         | マンフ官理     | グループ管理                 | ログ           |                                   |
|               | ١       |           |                        |              | マシン状態                             |
| ログ一覧          | [更新]    |           |                        |              | マシンの状態                            |
| 通知ID          | 送信者     | 状態        | 登録更新日                  | 業務オブジェク<br>ト | <u>ClientA</u><br>状態: busy        |
| N48254        | ClientA | completed | 2014-07-03<br>20:21:15 |              | データ形式:csv<br>ClientB<br>増修:orror  |
| N25147        | ClientA | completed | 2014-07-03<br>20:20:59 |              | がき、error<br>データ形式: csv<br>ClientD |
| N24301        | ClientA | completed | 2014-07-03<br>20:15:28 |              | 状態: ready<br>データ形式: kvs           |
| N68032        | ClientA | completed | 2014-07-02<br>22:30:38 |              | ClientX<br>状態: none<br>データ形式・csv  |
| N95473        | ClientA | completed | 2014-07-02<br>22:28:47 |              | ) <i>)   ))</i> , cov             |
| N63665        | ClientA | completed | 2014-07-02<br>22:27:42 |              |                                   |
| N46853        | ClientA | completed | 2014-07-02<br>22:12:21 |              |                                   |
| N39459        | ClientA | completed | 2014-07-02<br>21:21:09 |              |                                   |

図 20 「ログ」ページ

# 業務アプリケーション(マシン)の登録

連携コントローラでは、業務アプリケーションを 1 マシンとして認識しま す。コントローラの管理画面でマシンを管理できます。

新たにマシンを登録する場合は、「マシン追加」よりマシン ID および接続 用パスワードを指定します。接続用パスワードは、業務アプリケーション(マ シン)が連携コントローラへ接続する際に必要となります。

| Ρ                    | PSLX3 コントローラ管理画面                                                                |       |          |                     |                     |        |                         |
|----------------------|---------------------------------------------------------------------------------|-------|----------|---------------------|---------------------|--------|-------------------------|
| PS                   | PSLX3 Controller                                                                |       |          |                     |                     |        |                         |
|                      |                                                                                 |       |          |                     |                     |        |                         |
|                      | 通知                                                                              | 73    | /ン管理     | グループ管理              | ログ                  | 7      |                         |
| 73                   | ノン一覧                                                                            |       |          |                     |                     |        |                         |
|                      | マシンID                                                                           | 状態    | ÷        | 绿更新日                | 保存形式                |        | 保存場所                    |
|                      | ClientA                                                                         | busy  | 2014-06- | 25 17:59:45         | csv                 | C:\Use | rs\banba\Documents\csv\ |
|                      | ClientB                                                                         | error | 2014-06- | 25 17:59:45         | CSV                 | 1      |                         |
|                      |                                                                                 | エラー番  | 号:0 メッセ  | ージ <b>:</b> ファイルへアク | <sup>,</sup> セスできませ | ±ん。    |                         |
|                      | ClientD                                                                         | ready | 2014-06- | 25 17:59:45         | kvs                 | 192.11 | 2.64.50                 |
|                      | ClientX                                                                         | none  | 2014-06- | 25 22:03:42         | csv                 | path   |                         |
| <b>暹</b> 択削除         |                                                                                 |       |          |                     |                     |        |                         |
| 73                   | ノン追加                                                                            |       |          |                     |                     |        |                         |
| マシンID<br>パスワード<br>追加 |                                                                                 |       |          |                     |                     |        |                         |
|                      | <u>通知</u><br><u>本 ページのトップへ戻る</u><br>Copyright © 2014 APSOM All Rights Reserved. |       |          |                     |                     |        |                         |

#### 図 21 「マシン管理」ページ

なお、pslx3controller.sql にて、テーブルを生成した場合には、既定値でマ シン ID として ClientA, ClientB, ClientC が登録されており、パスワードも 同一の文字列が設定されています。

マシン ID のリンクをクリックすると、「マシン情報変更」項目が表示され、 マシンの情報を変更できます。

マシンのパスワードを変更する場合には、「バスワード」欄に新しいパスワ ードを入力することで変更できます。

「コールバック URL」欄は、対象のマシンに対して通知が送られた際に、 呼び出す URL を指定します。対象のマシンに通知が送られると、情報連携コ ントローラから、このコールバック URL へ要求が行われます。URL には、 http または https ではじめるアドレスを指定できます。

コールバック URL には、コントローラが他のマシンから受け取った通知に 関する情報を{} で囲った定数で指定できます。定数とその意味は、次の通り です。

コールバック URL 用定数

| 定数   | 意味                |
|------|-------------------|
| {id} | マシンが受け取った通知の通知 ID |

| {schemaname} | スキーマ       |
|--------------|------------|
| {objectname} | 対象業務オブジェクト |
| {key}        | 主キー        |
| {expires}    | 返答有効期限     |
| {status}     | 状態         |

| PSLX3       | コン                                   | ・トロー      | ・ラ管理画          | 面         |           |                          |  |
|-------------|--------------------------------------|-----------|----------------|-----------|-----------|--------------------------|--|
| PSLX3 Contr | oller                                |           |                |           |           |                          |  |
|             |                                      |           |                |           |           |                          |  |
| 通知          | 7                                    | シン管理      | グループ管理         |           | グ         |                          |  |
| マシン一覧       |                                      |           |                |           |           |                          |  |
| ■ マシンID     | 状態                                   | 登         | 録更新日           | 保存形式      | f         | R存場所/コールバックURL           |  |
| ClientA     | none                                 | 2014-09-  | 04 16:02:11    | CSV       | C:\Use    | s\apsom\Documents\csv\   |  |
| ClientB     | none                                 | 2014-09-0 | 04 16:02:19    | CSV       | http://l  | ocalhost/log.php?id={id} |  |
| ClientC     | ClientC none 2014-09-04 16:02:24 csv |           |                |           |           |                          |  |
| 選択削除        |                                      |           |                |           |           |                          |  |
| マシン情報変更     | Ð                                    |           |                |           |           |                          |  |
| -<br>マシンI   | D                                    | ClientA   |                |           |           |                          |  |
| パスワード(変更    | ミ時のみ                                 | )         |                |           |           |                          |  |
| 状態          |                                      | none      |                |           |           |                          |  |
| 保存形式 Csv    |                                      |           |                |           |           |                          |  |
| 保存場所        | 保存場所 C:\Users\apsom\Docume           |           |                |           |           |                          |  |
| コールバック      | URL                                  |           |                |           |           |                          |  |
| 変更          |                                      |           |                |           |           |                          |  |
|             |                                      |           |                |           |           | ▲ページのトップへ戻               |  |
|             |                                      | Copyrig   | ht © 2014-2015 | APSOM All | Rights Re | served.                  |  |

図 22 マシン情報変更

# グループ管理

通知の送信先としてグループを指定することができます。マシンは、複数の グループに所属することができ、通知の宛先としてグループを指定した場合 は、そのグループに属する各マシンへ一度に通知を送ることができます。

メニューより「グループ管理」を選ぶことでグループの追加・削除ができま す。グループを追加するには、グループ追加項目にて追加するグループ名を入 力して[追加]ボタンをクリックします。

| PSLX3 Contr               | oller |        |    |                                          |
|---------------------------|-------|--------|----|------------------------------------------|
| 通知                        | マシン管理 | グループ管理 | ログ |                                          |
| ブルーブ管理                    |       |        |    | マシン選択                                    |
| ■ グルー <b>ブ ID</b><br>選択削除 |       |        |    | マシンを選択すると、そのマシン<br>が所属するグルーブを設定できま<br>す。 |
| グルーブ追加<br>GroupX          | × 追加  |        |    | ClientA<br>ClientB<br>ClientD<br>ClientX |
|                           |       |        |    | ▲ ページのトップへ戻る                             |

図 23 グループの追加

マシンが所属するグループを設定するには、「マシン選択」欄にてマシンを クリックし、グループ一覧にて所属させるグループにチェックを入れて[決定] ボタンをクリックします。

| PSLX3            | コントロー   | ラ管理画面               |                    |                                         |
|------------------|---------|---------------------|--------------------|-----------------------------------------|
| PSLX3 Contr      | oller   |                     |                    |                                         |
| 通知               | マシン管理   | グルーブ管理              | ログ                 |                                         |
| ClientA - 所愿     | 禹グループ管理 |                     |                    | マシン選択                                   |
| ■ グループID         |         |                     |                    | -<br>マシンを選択すると、そのマシン<br>が所属するグループを設定できま |
| GroupX<br>GroupY |         |                     |                    | व.                                      |
| 決定               |         |                     |                    | ClientB                                 |
|                  |         |                     |                    | ClientD                                 |
|                  |         |                     |                    | ClientX                                 |
|                  |         |                     |                    | ▲ ページのトップへ戻る                            |
|                  | Cop     | yright © 2014 APSOM | I All Rights Reser | ved.                                    |

図 24 マシンの所属するグループ

# 連携ログの管理

連携コントローラ上の連携ログを確認できます。メニューより「ログ」をク リックし右側の「マシン状態」からマシンを選択すると、そのマシンの連携ロ グが表示されます。

| PSLX3 (                 | Controlle | r         |                        |              |                                           |
|-------------------------|-----------|-----------|------------------------|--------------|-------------------------------------------|
| 通知                      |           | マシン管理     | グループ管理                 | ログ           |                                           |
| Client <i>i</i><br>Iグ一覧 | 、<br>[更新] |           |                        |              | マシン状態<br>マシンの状態                           |
| 通知ID                    | 送信者       | 状態        | 登録更新日                  | 業務オブジェク<br>ト | <u>ClientA</u><br>状態: busy                |
| 148254                  | ClientA   | completed | 2014-07-03<br>20:21:15 |              | データ形式: csv<br><u>ClientB</u><br>状態: error |
| 125147                  | ClientA   | completed | 2014-07-03<br>20:20:59 |              | データ形式: csv<br><u>ClientD</u>              |
| 124301                  | ClientA   | completed | 2014-07-03<br>20:15:28 |              | 状態: ready<br>データ形式: kvs                   |
| 168032                  | ClientA   | completed | 2014-07-02<br>22:30:38 |              | ClientX<br>状態: none<br>データ形式: csv         |
| 195473                  | ClientA   | completed | 2014-07-02<br>22:28:47 |              | , ,,,,,,,,,,,,,,,,,,,,,,,,,,,,,,,,,,,,,   |
| 163665                  | ClientA   | completed | 2014-07-02<br>22:27:42 |              |                                           |
| 146853                  | ClientA   | completed | 2014-07-02<br>22:12:21 |              |                                           |
| N39459                  | ClientA   | completed | 2014-07-02             |              |                                           |

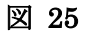

# 連携コントローラの操作方法

## 業務アプリケーションの登録

連携コントローラでは、業務アプリケーションを 1 マシンとして認識しま す。連携コントローラの管理画面の「マシン」登録にてマシンを登録できます。

## マシン状態の更新サンプル

業務アプリケーションが起動したり終了したりするなどして状態が変化し た際に、その旨を連携コントローラに登録することができます。連携コントロ ーラに接続する業務アプリケーションは、マシン ID によって他の業務アプリ ケーションの状態を取得できます。

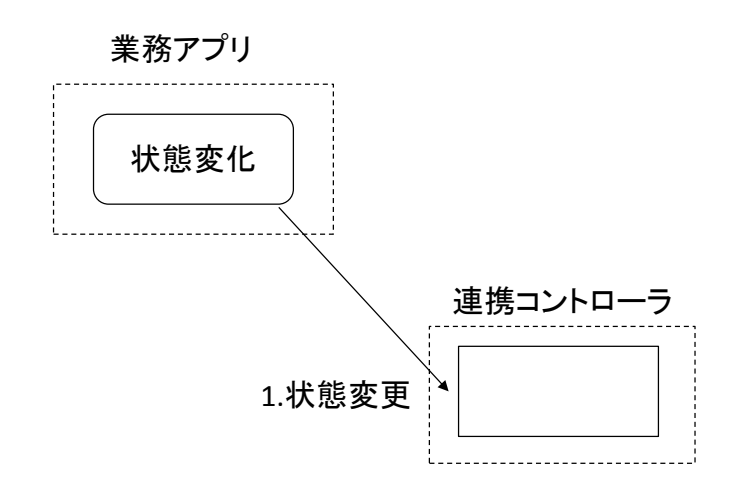

図 26 登録サンプルの動作概要図

# 業務アプリ側のサンプルコード例

業務アプリケーションの状態が変化したことを連携コントローラに通知するには、NotificationClient クラスの ChangeMachineState メソッドを用います。

なお、マシンの状態は、連携コントローラの「管理ページ」にて確認できま す。

```
public partial class Form1 : Form
{
    NotificationClient client = new NotificationClient():
    public Form1()
    {
        InitializeComponent():
    }
    private void Form1_Load(object sender, EventArgs e)
    {
        client.Server = "http://localhost/PSLX3Controller/index.php":
        client.SchemaName = "PSLX3":
    }
    private void lunchButton_Click(object sender, EventArgs e)
    {
```

```
client.MachineId = machineIdTextBox.Text;
      client.Password = client.MachineId;
      client.ChangeMachineState(MachineState.Ready);
}
private void offButton_Click(object sender, EventArgs e)
ł
      client.MachineId = machineIdTextBox.Text;
      client.Password = client.MachineId;
      client.ChangeMachineState(MachineState.Off);
}
private void busyButton_Click(object sender, EventArgs e)
{
      client.MachineId = machineIdTextBox.Text;
      client.Password = client.MachineId;
      client.ChangeMachineState(MachineState.Busy);
}
private void errorButton_Click(object sender, EventArgs e)
{
      client.MachineId = machineIdTextBox.Text;
      client. Password = client. MachineId;
      client.ChangeMachineStateError(101, remarkTextBox.Text);
}
```

なお、「Form1\_Load」メソッドなどで指定している連携コントローラの設 定(Server, SchemaName, MachineId, Password)は、外部設定ファイル 「PSLX3ClientLibrary.config」にあらかじめ指定しておくこともできます。

```
外部設定ファイル例(PSLX3ClientLibrary.config)
```

<?xml version="1.0"?>

<Settings xmlns:xsi="http://www.w3.org/2001/XMLSchema-instance" xmlns:xsd="http://www.w3.org /2001/XMLSchema">

<MachineId>ClientC</MachineId>

<Password>ClientC</Password>

<SchemaName>PSLX3</SchemaName>

<ControllerHost>http://localhost/PSLX3Controller/index.php</ControllerHost> </Settings>

| 🔡 起動通知サンプル    |  |
|---------------|--|
| マシンID ClientC |  |
| 起動 停止         |  |
| エラー 理由        |  |

## 図 27 起動通知サンプル

## 通知の登録サンプル

業務アプリケーションが連携データを操作した際には、連携コントローラ に対して通知を登録します。通知には、通知を送る相手先のマシン ID または グループ ID を指定します。連携コントローラに通知が登録されると、連携コ ントローラが通知 ID を発行して、通知登録要求の戻り値として返します。通 知相手の他の業務アプリケーションは、連携コントローラに接続して通知を 確認し、通知の内容に応じて連携データを操作します。

なお、通知を登録すると、相手先の通知ログに通知が登録されたことが記録 されます。

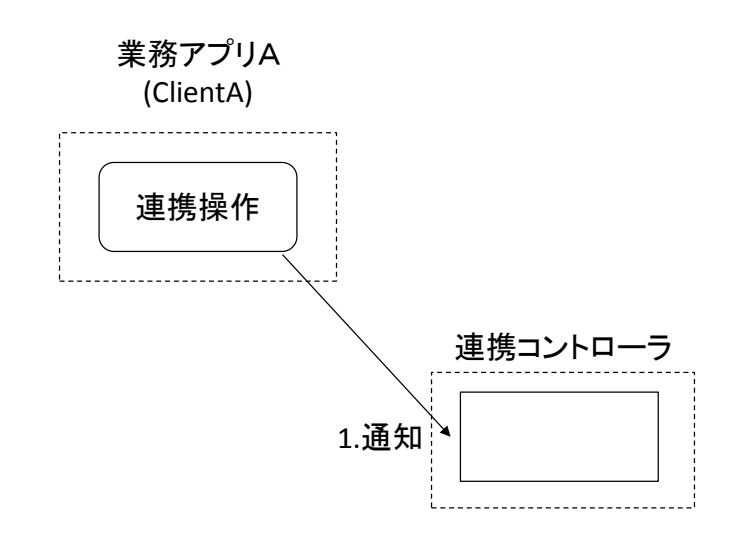

図 28 通知登録サンプルの動作概要図

業務アプリA側のサンプルコード例

通知を登録するには、NotificationClient クラスの AddNotification メソッ ドを使います。通知を登録すると戻り値として通知 ID が返されます。サンプ ルでは、連携データの挿入・更新・削除それぞれの通知をボタンによって送信 できます。

```
public partial class Form1 : Form
{
    NotificationClient client = new NotificationClient():
    public Form1()
    {
        InitializeComponent():
    }
    private void Form1_Load(object sender, EventArgs e)
    {
        client.Server = "http://localhost/PSLX3Controller/index.php":
        client.SchemaName = "PSLX3":
    }
    private void insertNotifyButton_Click(object sender, EventArgs e)
    {
        client.Server.setUpButton_Click(object sender, EventArgs e)
    }
}
```

```
client.MachineId = machineIdTextBox.Text;
           client.Password = client.MachineId;
           try
           {
                 string notificationId = client.AddNotification(sendToTextBox.Text, objectNa
meTextBox.Text, keyTextBox.Text, DateTime.MinValue, NotificationTypeState.Insert);
                 notificationIdTextBox.Text = notificationId;
          }
          catch (Exception ex)
           {
                 MessageBox. Show("失敗しました" + ex. Message);
          }
    }
    private void updateNotifyButton_Click(object sender, EventArgs e)
     {
           client.MachineId = machineIdTextBox.Text;
           client.Password = client.MachineId;
           try
           {
                 string notificationId = client. AddNotification(sendToTextBox.Text, objectNa
meTextBox. Text, keyTextBox. Text, DateTime. MinValue, NotificationTypeState. Update);
                 notificationIdTextBox.Text = notificationId;
           }
          catch (Exception ex)
           {
                 MessageBox. Show("失敗しました" + ex. Message);
          }
    }
    private void deleteNotifyButton_Click(object sender, EventArgs e)
     {
           client.MachineId = machineIdTextBox.Text;
           client.Password = client.MachineId;
```

try { 65

連携コントローラへ登録した通知を取り消すには、DeleteNotification メソ ッドを使います。取り消しの際には、通知 ID が必要です。

```
private void cancelNotifyButton_Click(object sender, EventArgs e)
{
    client.MachineId = machineIdTextBox.Text;
    client.Password = client.MachineId;
    try
    {
        client.DeleteNotification(notificationIdTextBox.Text, sendToTextBox.Text);
    }
    catch (Exception ex)
    {
        MessageBox.Show("失敗しました" + ex.Message);
    }
}
```
| 🖳 データ連携通知 📃 🔲 🔀 |  |  |  |  |
|-----------------|--|--|--|--|
|                 |  |  |  |  |
| マシンID ClientA   |  |  |  |  |
| 宛先 ClientB      |  |  |  |  |
| 業務オブジェクト名 受注オーダ |  |  |  |  |
| キー OD10002      |  |  |  |  |
|                 |  |  |  |  |
| 追加通知 更新通知 削除追加  |  |  |  |  |
| 取り消し<br>通知ID    |  |  |  |  |

図 29 データ連携通知サンプル

### 連携通知の取得サンプル

業務アプリケーションは、他のアプリケーションからの連携データがある 旨を連携コントローラからの通知によって認識します。通知を認識するため に業務アプリは、ポーリング方式の場合一定間隔で連携コントローラに対し て新着の通知があるかどうかを照会します。照会の結果、新着通知が存在する 場合は、その通知をすべて取得して、通知を処理します。

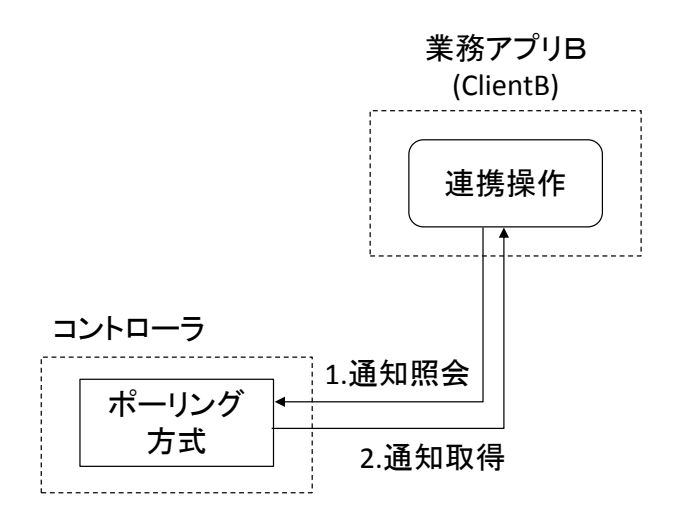

図 30 通知取得サンプルの動作概要図

マシンから登録された通知をコントローラに問い合わせるには、 NotificationClient クラスの GetNotification メソッドを使います。次に示す サンプルコードでは、3秒間隔で連携コントローラに対して新着の通知がある かどうかを照会し、新着通知が存在する場合は、それをすべて取得して、リス トビューに表示します。

サンプルでは、[開始]ボタンをクリックすると、タイマーが動作して一定間 隔で連携コントローラに新着通知が存在するかどうか照会します。

```
public partial class Form1 : Form
ł
    NotificationClient client = new NotificationClient();
    DateTime last;
    public Form1()
     {
           InitializeComponent();
    }
    private void Form1_Load(object sender, EventArgs e)
     {
           client.Server = "http://localhost/PSLX3Controller/index.php";
           client.SchemaName = "PSLX3";
    }
    private void timer1_Tick(object sender, EventArgs e)
     ł
           timer1. Interval = 3000;
           var list = client.GetNotification(last);
           foreach (var item in list)
           {
                 var listviewItem = listView1.Items.Insert(0, item.Id);
                  listviewItem. SubItems. AddRange(new string[] { item. MachineId, item. ObjectNa
me, item.Key, item.Registered.ToString() });
                  if (last < item. Registered) last = item. Registered;
           }
```

```
}
private void startButton_Click(object sender, EventArgs e)
{
      if (!timer1.Enabled)
       {
             client.MachineId = machineIdTextBox.Text;
             client.Password = client.MachineId;
            timer1.Start();
            startButton. Text = "停止";
      }
      else
       {
            timer1.Stop();
            startButton.Text = "開始";
      }
}
```

| データ連携通     | 知受信           |          |         |         | X |
|------------|---------------|----------|---------|---------|---|
| 開始         | マシンID ClientE | 3        |         |         |   |
| 通知ID       | 送信者           | 業務オブジェクト | キー      | 日時      | • |
| 175075258  | ClientA       | 受注オーダ    | OD10002 | ClientA |   |
| 1565638316 | ClientA       | 受注オーダ    | OD10002 | ClientA |   |
| 1488220297 | ClientA       | 受注オーダ    | OD10002 | ClientA |   |
| 175075258  | ClientA       | 受注オーダ    | OD10002 | ClientA | = |
| 1565638316 | ClientA       | 受注オーダ    | OD10002 | ClientA |   |
| 1488220297 | ClientA       | 受注オーダ    | OD10002 | ClientA |   |
| 175075258  | ClientA       | 受注オーダ    | OD10002 | ClientA |   |
| 1565638316 | ClientA       | 受注オーダ    | OD10002 | ClientA |   |
| 1488220297 | ClientA       | 受注オーダ    | OD10002 | ClientA |   |
| 175075258  | ClientA       | 受注オーダ    | OD10002 | ClientA |   |
| 1565638316 | ClientA       | 受注オーダ    | OD10002 | ClientA | Ŧ |
|            |               |          |         |         |   |
|            |               |          |         |         |   |
|            |               |          |         |         |   |
|            |               |          |         |         |   |

図 31 サンプルコード実行画面(連携通知の取得画面)

## 2つの業務アプリケーション間でのデータ連携実装サンプル

2 つの業務アプリケーション間でデータ連携する例として、CSV 形式で連携する実装例を説明します。この実装例では、連携データをファイルサーバに

保存しておき、連携コントローラでは通知のやりとりのみを行います。

CSV 形式の場合は、通知のキーに連携データが含まれる CSV ファイル名を 記録します。

業務アプリケーション間でデータ連携するには、連携データを保存した業 務アプリ(A)が、相手の業務アプリ(B)に対して、通知を行う必要があります。 この際、業務アプリAが業務アプリBへの通知を連携コントローラへ登録し ます。また業務アプリBは、連携コントローラから新着通知がないかポーリ ング方式によって一定間隔で照会して、新着通知があれば、その通知の内容に 応じて、保存先より連携データを取得して処理します。

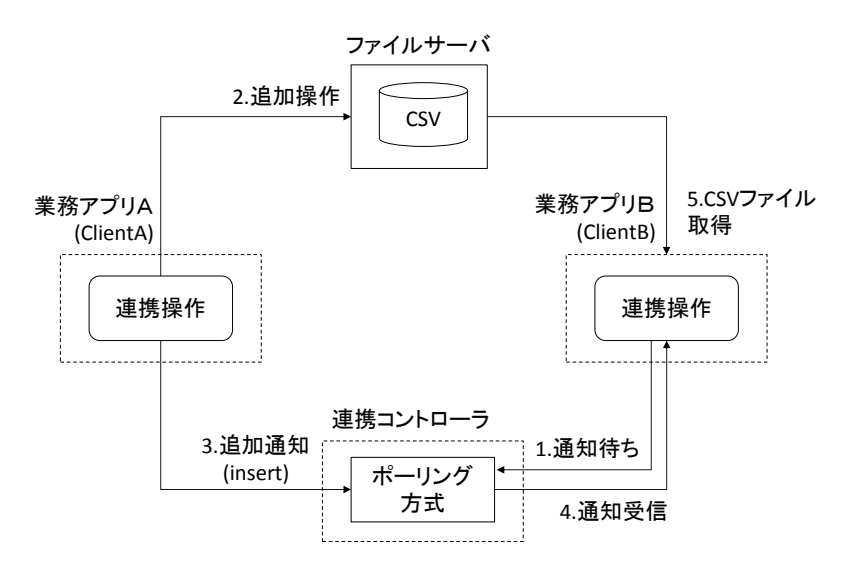

図 32 業務アプリ間の連携サンプルの動作概要図

#### 業務アプリ A 側のサンプルコード例

業務アプリAは、WriteCSVメソッド(仮称)によって連携データを保存場所 に保存します。それと同時にNotificationClientクラスのAddNotificationメ ソッドで、連携コントローラを通じて業務アプリBに、連携データが挿入さ れた旨を通知します。

通知登録後、業務アプリ A ではタイマーが作動してポーリング形式によっ て、業務アプリ B が連携データを受け取ったかどうかを通知ログから確認し ます。この確認処理は、業務アプリ B が連携データを受け取った、または読 み取りに失敗した旨を通知ログが登録されるまで行われます。

```
NotificationClient client = new NotificationClient();
    int counter = 1;
    string dataFolder;
    string notificationId;
    public Form1()
    {
          InitializeComponent();
    }
    private void Form1_Load(object sender, EventArgs e)
     {
          client.Server = "http://localhost/PSLX3Controller/index.php";
          client.SchemaName = "PSLX3";
          client.MachineId = "ClientA";
          client.Password = client.MachineId;
          dataFolder = Path. Combine (Environment. GetFolderPath (Environment. SpecialFolder. MyD
ocuments), "csv") + "¥¥";
          client.ChangeMachineInfo(StoreType.CSV, dataFolder);
    }
    private void sendButton_Click(object sender, EventArgs e)
    {
          // 保存場所へ CSV ファイルを書き出します。
          WriteCSV();
          // 相手へ通知します。
          try
           {
                 notificationId = client.AddNotification(sendToTextBox.Text, objectNameTextB
ox. Text, keyTextBox. Text, DateTime. MinValue, NotificationTypeState. Insert);
          }
          catch (Exception ex)
```

{

{

```
MessageBox. Show("失敗しました" + ex. Message);
          }
          timer1.Start();
    }
    private void timer1_Tick(object sender, EventArgs e)
    {
          timer1. Interval = 1000;
          PSLX3Log[] logs = client.GetLog(notificationId, sendToTextBox.Text, NotificationR
eadState.None, 0, DateTime.MinValue);
          if (logs == null || logs.Length == 0) return;
          foreach (var log in logs)
           {
                 if (log. Status == NotificationReadState. Unread) continue;
                 var item = new ListViewItem(new string[] { notificationId, log.MachineId, l
og. Status. ToString(), log. Registered. ToString() });
                 listView1.Items.Insert(0, item);
                 if (log. Status == NotificationReadState. Read)
                 {
                       //ClientB が要求データを読み込んだ
                       timer1.Stop();
                 }
                 else if (log. Status == NotificationReadState. Error)
                 {
                       //ClientBからエラーが返答された
                       timer1.Stop();
                 }
          }
    }
```

業務アプリ B 側のサンプルコード例

業務アプリ B は、業務アプリ B の通知ログから未読の通知がないかどうか

を 1 秒間隔で照会します。通知ログから未読通知を取得するために、 NotificationClient クラスの GetLog メソッドを呼び出します。

未読通知がある場合は、通知ログに含まれる通知 ID によって通知内容を取得して、連携データのファイル名を取得します。そして ReadCSV メソッド(仮称)によってファイルサーバから連携データを読み取り、画面に表示します。

通知を受け取り、その内容が処理されると、通知 ID に対応する通知ログと して、読み取り(Read)または失敗(Error)のログを連携コントローラに登録し ます。

```
public partial class Form1 : Form
```

{

```
NotificationClient client = new NotificationClient();
public Form1()
{
      InitializeComponent();
}
private void Form1_Load(object sender, EventArgs e)
{
      client.Server = "http://localhost/PSLX3Controller/index.php";
      client. SchemaName = "PSLX3";
}
private void timer1_Tick(object sender, EventArgs e)
{
      timer1. Interval = 1000;
      //ClientB が未読のデータがあれば取得する
      PSLX3Log[] logs = client.GetLog(NotificationReadState.Unread, DateTime.MinValue);
      if (logs == null || logs.Length == 0) return;
      foreach (PSLX3Log log in logs)
      {
            string notificationId = log.NotificationId;
```

```
PSLX3Notification notification = client.GetNotification(notificationId);
               if (notification == null) continue;
               PSLX3MachineInfo machine = client.GetMachineInfo(notification.MachineId);
               //指定した保存場所から CSV ファイルを読み取ります
               if (ReadCSV(Path.Combine(machine.StoreAt, notification.Key)))
               {
                     //ClientBが要求データを読み込んだことをログに記録する
                     client.AddLog(notificationId, NotificationReadState.Read);
                       var item = new ListViewItem(new string[] { notificationId, log.Mac
hineId, notification.Status.ToString(), notification.Registered.ToString() });
                     listView1.Items.Insert(0, item);
               }
               else
               {
                     //ClientBで要求データを読み込めなかったことをログに記録する
                     client. AddLogError (notificationId, 100, "読み込みに失敗しました。");
               }
               break;
         }
    }
```

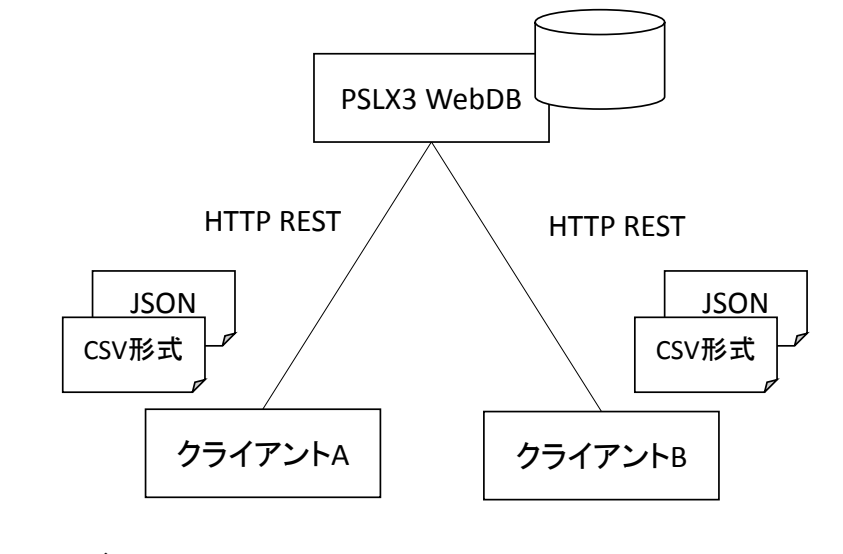

管理ページ

WebDB 管理ページは、次の通りです。

http://pslx.org/platform/PSLX3WebDb/manager/

| ■データセット一覧       |    |                        |       |          |  |
|-----------------|----|------------------------|-------|----------|--|
| ゆテーブル一覧 (pslx3) |    |                        |       |          |  |
| □ テーブル名         | 件数 | 作成日時                   | サイズ   |          |  |
| □ 疗勤结果          |    | 2015-01-28<br>17:57:15 | 0/『イト | ▲CSV 喻定義 |  |
| □ 疫動指示          |    | 2015-01-28<br>17:57:20 | 0/ናፈኑ | ≛CSV 喻定義 |  |
| □ 疫動状況          |    | 2015-01-28<br>17:58:15 | 0パイト  | ≛CSV 喻定義 |  |
| □ <u>容働履歴</u>   |    | 2015-01-28<br>17:59:08 | ወደፈኑ  | ≛CSV 喻定義 |  |
| □ 救働集計          |    | 2015-01-28<br>17:59:14 | ወደፈኑ  | ▲CSV 喻定義 |  |
| 邏択削除            |    |                        |       |          |  |
| ■+テーブルの追加       |    |                        |       |          |  |
| テーブル名 空録する      |    |                        |       |          |  |

WebDB サーバ側のインストールには、次の作業が必要です。

- WebDB サーバ本体の配置
- データベースへのスキーマ登録
- データベース環境の設定

## WebDB クライアントサンプルの操作方法

#### 業務データの読み込みと書き出し

WebDB の指定したデータセットの中のテーブルを CSV ファイル形式でや りとりするクライアントのサンプルです。

| PSLX | 3 WebDBデ<br>-ブル取得 ( | モ   |        |   |
|------|---------------------|-----|--------|---|
|      | id                  | あああ | ເນເນເນ |   |
| ۶.   | 1                   | 100 | 200    |   |
|      | 2                   | 100 | 200    | : |
|      | 4                   | 100 | 200    |   |
|      | 5                   | 100 | 200    |   |
|      | 6                   | 100 | 200    |   |
|      | 7                   | 100 | 200    |   |
|      | 8                   | 200 | 400    |   |
|      | 8                   | 400 | 400    |   |
|      | 9                   | 200 | 400    |   |
|      | 9                   | 400 | 400    |   |

PSLX3WebDbClient.config には、次のような内容を指定します。<Server>要素に、接続先のWebDBサーバの場所を指定します。また、<UserID>および <Password>には、接続に必要なアカウントを指定します。アカウントは、管理ページで追加できます。

<Settings xmlns:xsi="http://www.w3.org/2001/XMLSchema-instance" xmlns:xsd="http://www.w3.org

<sup>&</sup>lt;?xml version="1.0"?>

> C#言語では、PSLX3WebDbClient.dll を参照した上で、次のようなコードを 作成することで、読み込みと書き込みが可能です。

> DataSetName および TableName には、WebDB 管理ページで定義したデー タセットとテーブル名を指定します。

```
WebDbClient client = new WebDbClient();
const string DataSetName = "Test";
const string TableName = "Table1";
public DemoForm()
    InitializeComponent();
private void downloadButton_Click(object sender, EventArgs e)
    downloadButton.Enabled = false;
    string filename = "input.csv";
    client.DownloadCsv(DataSetName, TableName, filename, Encoding.Default);
    ReadCSV(filename);
    downloadButton.Enabled = true;
private void uploadButton_Click(object sender, EventArgs e)
    uploadButton. Enabled = false;
    string filename = "output.csv";
    WriteCSV(filename);
    client.UploadCsv(filename, Encoding.Default, DataSetName, TableName);
```

```
uploadButton.Enabled = true;
private bool ReadCSV(string path)
{
    if (!File.Exists(path)) return false;
    DataTable table = new DataTable();
    Microsoft.VisualBasic.FileIO.TextFieldParser tfp =
           new Microsoft. VisualBasic. FileIO. TextFieldParser(
                 path, Encoding.Default);
    tfp.TextFieldType = Microsoft.VisualBasic.FileIO.FieldType.Delimited;
     tfp.Delimiters = new string[] { "," };
    tfp.HasFieldsEnclosedInQuotes = true;
     tfp.TrimWhiteSpace = true;
    if (!tfp.EndOfData)
     ł
           string[] fields = tfp.ReadFields();
           foreach (var field in fields)
           {
                 table.Columns.Add(field);
           }
    }
    while (!tfp. EndOfData)
     {
           string[] fields = tfp.ReadFields();
           table.Rows.Add(fields);
    }
    tfp.Close();
    dataGridView1.DataSource = table;
    return true;
private void WriteCSV(string path)
```

```
DataTable table = dataGridView1.DataSource as DataTable;
StringBuilder builder = new StringBuilder();
int i = 0;
foreach (DataColumn column in table.Columns)
{
      if (i > 0) builder. Append (", ");
      builder.Append(column.ColumnName);
      i++;
}
builder.AppendLine();
foreach (DataRow row in table.Rows)
{
      i = 0;
      foreach (var item in row. ItemArray)
       {
             if (i > 0) builder. Append (", ");
             builder.Append(item);
             i++;
      }
      builder.AppendLine();
}
File.WriteAllText(path, builder.ToString(), Encoding.Default);
```

# ライブラリ仕様

## 連携コントローラ通信ライブラリ

連携コントローラ通信ライブラリは、業務アプリから連携コントローラへ 接続するためのライブラリです。.NET Framework2.0版および Java 版が提 供されています。この章の説明では、C#上での利用を前提した.NET Framework2.0 版のクラスライブラリ(PSLX3ClientLibrary.dll)について記載します。

## 利用方法

Visual Studio で C#もしくは VB.NET ライブラリを開き、「ソリューショ ンエクスプローラー」画面内ツリーの「参照設定」に「PSLX3ClientLibrary.dll」 アセンブリを追加します。

#### PSLX3NotificationClient クラス

業務アプリケーションソフトウェアから連携コントローラへ接続するため のクラスです。

```
メソッド
```

| PSLX3Notification GetNotification(string id)                                  |
|-------------------------------------------------------------------------------|
| 通知を受け取ります。                                                                    |
| id:通知ID                                                                       |
| <pre>PSLX3Notification[] GetNotification(DateTime registered)</pre>           |
| 指定した日時以降の通知を受け取ります。                                                           |
| last:取得対象の開始日時                                                                |
| <pre>PSLX3Notification[] GetNotification(string objectName, string key,</pre> |
| DateTime expires, string sendTo, NotificationTypeState status,                |
| DateTime registered)                                                          |
| 通知を受け取ります。                                                                    |
| objectName:業務オブジェクト名                                                          |
| key:+-                                                                        |
| expires:有効期限                                                                  |
| sendTo:宛先                                                                     |
| status:状態                                                                     |
| last:取得対象の開始日時                                                                |
| <pre>PSLX3Notification[] GetNotification(string id, string objectName,</pre>  |
| <pre>string key, DateTime expires, string sendTo, NotificationTypeState</pre> |
| status, DateTime registered)                                                  |
| 通知を受け取ります。                                                                    |
| id:通知ID                                                                       |
| objectName:業務オブジェクト名                                                          |
| key:+-                                                                        |

| expires:有効期限                                                                    |
|---------------------------------------------------------------------------------|
| sendTo:宛先                                                                       |
| status:状態                                                                       |
| registered:取得対象の開始日時                                                            |
| <pre>string AddNotification(string sendTo, string objectName, string key,</pre> |
| DateTime expires, NotificationTypeState status)                                 |
| 連携コントローラへ通知します。                                                                 |
| objectname∶業務オブジェクト名                                                            |
| key:+-                                                                          |
| expires:有効期限                                                                    |
| sendTo:宛先                                                                       |
| status:状態                                                                       |
| <pre>bool DeleteNotification(string id, string sendTo)</pre>                    |
| 通知を取り消します。                                                                      |
| id:通知ID                                                                         |
| sendTo:宛先                                                                       |
| PSLX3MachineInfo GetMachineInfo(string machineId)                               |
| 指定したマシンIDの状態を取得します。                                                             |
| machineId:取得するマシンのID                                                            |
| <pre>string AddMachine(string id, StoreType storeType, string storeAt,</pre>    |
| string group, MachineGrant grant)                                               |
| マシンを追加します。                                                                      |
| id:マシンID                                                                        |
| storeType:保存方法                                                                  |
| storeAt:保存場所                                                                    |
| group:所属するグループ(複数指定はカンマ区切り)                                                     |
| grant:権限                                                                        |
| <pre>bool ChangeMachineInfo(StoreType storeType, string storeAt)</pre>          |
| マシンの連携データの保存先や権限を変更します。                                                         |
| storeType:保存方法                                                                  |
| storeAt:保存場所                                                                    |
| bool ChangeMachineState (MachineState status)                                   |
| マシンの状態が変化したことを通知します。                                                            |
| status:状態                                                                       |
| bool ChangeMachineStateError(int code, string remark)                           |
|                                                                                 |

| $code: I \supset - I - F$                                                      |
|--------------------------------------------------------------------------------|
| remark:説明                                                                      |
| <pre>bool DeleteMachine(string machineId)</pre>                                |
| 指定したマシンを削除します。                                                                 |
| machineId:マシンID                                                                |
| <pre>PSLX3Log[] GetLog(NotificationReadState state, DateTime registered)</pre> |
| 指定した状態にある履歴を取得します。                                                             |
| state:状態                                                                       |
| registered:取得対象の開始日時                                                           |
| PSLX3Log[] GetLog(string notificationId, NotificationReadState state,          |
| DateTime registered)                                                           |
| 指定した状態にある履歴を取得します。                                                             |
| notificationId:通知ID                                                            |
| state:状態                                                                       |
| registered:取得対象の開始日時                                                           |
| PSLX3Log[] GetLogFor(string machineid, NotificationReadState state,            |
| DateTime registered)                                                           |
| 指定したマシンIDへの履歴を取得します。                                                           |
| machineid:マシンID                                                                |
| state:状態                                                                       |
| registered:取得対象の開始日時                                                           |
| PSLX3Log[] GetLog(string notificationId, string machineid,                     |
| NotificationReadState state, int code, DateTime registered)                    |
| 指定した通知IDの履歴を取得します。                                                             |
| notificationId:通知ID                                                            |
| state:状態                                                                       |
| code: I i = -i = -i                                                            |
| registered:取得対象の開始日時                                                           |
| AddLog(string notificationId, NotificationReadState state)                     |
| 履歴を連携コントローラへ登録します。                                                             |
| notificationId:通知ID                                                            |
| state:状態                                                                       |
| AddLogError(string notificationId, int code, string remark)                    |
| エラーが発生したことを示す履歴を連携コントローラへ登録します。                                                |
| notificationId:通知ID                                                            |
| code: I = -I = -F                                                              |

#### プロパティ

| プロパティ名                        | 値                 |
|-------------------------------|-------------------|
| ConnectionType ConnectionType | 連携コントローラとの接続方法    |
| string SchemaName             | 連携に使用する標準スキーマの名称  |
| string MachineId              | 業務アプリケーションソフトウェアを |
|                               | 識別するマシン ID        |
| string Password               | 連携コントローラ接続時のパスワード |

### PSLX3Notification クラス

通知メッセージを表すクラスです。PSLX3ControllerResult クラスを継承 します。

# プロパティ

| プロパティ名                       | 値          |
|------------------------------|------------|
| string Id                    | 通知メッセージ ID |
| string MachineId             | マシン ID     |
| string SendTo                | 宛先         |
| string SchemaName            | スキーマ名      |
| StoreType StoreType          | 保存形式       |
| string ObjectName            | 業務オブジェクト名  |
| string Key                   | 業務データのキー   |
| NotificationTypeState Status | 通知の種類      |
| DateTime Updated             | 更新された日時    |
| DateTime Registered          | 登録された日時    |
| DateTime Expires             | 通知の有効期限    |

### PSLX3MachineInfo クラス

マシン情報を表すクラスです。PSLX3ControllerResult クラスを継承します。

プロパティ

| プロパティ名 値 | 直 |
|----------|---|
|----------|---|

| string MachineId    | マシン ID     |
|---------------------|------------|
| MachineState Status | マシンの状態     |
| string StoreAt      | 連携データの保存位置 |
| StoreType StoreType | 連携データの保存形式 |
| MachineGrant Grant  | マシンの権限     |
| DateTime Registered | マシンの登録日    |

# PSLX3Log クラス

通知の履歴を表すクラスです。PSLX3ControllerResult クラスを継承します。

プロパティ

| プロパティ名                       | 値          |
|------------------------------|------------|
| string NotificationId        | 通知メッセージ ID |
| string MachineId             | マシン ID     |
| bool Read                    | 既読かどうか     |
| NotificationReadState Status | 通知の状態      |
| DateTime Registered          | マシンの登録日    |

## PSLX3ControllerResult クラス

# プロパティ

| プロパティ名        | 值         |
|---------------|-----------|
| int Code      | 状態コード     |
| string Remark | メッセージ     |
| bool IsError  | エラー状態かどうか |

# ConnectionType 列挙体

#### 値

| プロパティ名 | 値       |
|--------|---------|
| None   | なし、定時方式 |

| Online  | オンライン方式 |
|---------|---------|
| Polling | ポーリング方式 |

# MachineState 列挙体

### 値

| 值名    | 値     |
|-------|-------|
| None  | 不明    |
| Ready | 受付状態  |
| Off   | 停止    |
| Busy  | 処理中   |
| Error | エラー状態 |

# MachineGrant 列挙体

# 値

| 值名        | 値         |
|-----------|-----------|
| Read      | 読み取りのみ    |
| Write     | 書き込みのみ    |
| ReadWrite | 読み取りと書き込み |
| Admin     | 管理者       |

# StoreType 列挙体

# 値

| 值名    | 値        |
|-------|----------|
| CSV   | CSV 形式   |
| RDB   | RDB 形式   |
| WebDb | WebDB 形式 |

## NotificationTypeState 列挙体

| 值名       | 値           |
|----------|-------------|
| None     | なし          |
| Read     | 読み取り操作      |
| Insert   | 追加操作        |
| Update   | 更新操作        |
| Delete   | 削除操作        |
| Request  | 他マシンへの問い合わせ |
| Response | 他マシンからの回答   |
| Canceled | 通知の取り消し     |
| Error    | エラー         |

## NotificationReadState 列挙体

| 値 |
|---|
|---|

| 值名        | 値    |
|-----------|------|
| None      | 不明   |
| Unread    | 未読   |
| Read      | 既読   |
| Replied   | 返信済み |
| Completed | 完了   |
| Error     | エラー  |

# 外部設定ファイル(.config)

PSLX3NotificationClient クラスで指定する連携コンテローラの設定は、外部設定ファイル「PSLX3ClientLibrary.config」に別途記述しておくことができます。外部設定ファイルは、ライブラリと同じフォルダに配置しておくことで自動的に設定が反映されます。

外部設定ファイル例(PSLX3ClientLibrary.config)

<Settings xmlns:xsi="http://www.w3.org/2001/XMLSchema-instance" xmlns:xsd="http://www.w3.org /2001/XMLSchema">

 $<\!\!\texttt{MachineId}\!\!>\!\!\texttt{ClientA}\!<\!\!/\texttt{MachineId}\!>$ 

 $<\!\!\texttt{Password}\!\!>\!\!\texttt{ClientA}\!<\!\!/\texttt{Password}\!\!>$ 

<SchemaName>PSLX3</SchemaName>

<ControllerHost>http://localhost/PSLX3Controller/index.php</ControllerHost>

</Settings>

MachineId: 業務アプリケーションソフトウェアを識別するマシン ID Password: 連携コントローラへ接続するためのパスワード SchemaName: 連携に使用する標準スキーマの名称 ControllerHost: 連携コントローラ(サーバ)の接続先を表す URL

# WebDB ライブラリ

## WebDbClient クラス

業務アプリケーションソフトウェアから WebDB へ接続するためのクラスで す。

メソッド

| WebDbRecord SelectRecord(string dataSetName, string tableName, string          |
|--------------------------------------------------------------------------------|
| primaryValue)                                                                  |
|                                                                                |
| レコードを受け取ります。                                                                   |
| dataSetName:データセット名                                                            |
| tableName:テーブル名                                                                |
| primaryValue:主キーの値                                                             |
| WebDbRecord[] SelectRecords(string dataSetName, string tableName)              |
| レコードを受け取ります。                                                                   |
| dataSetName:データセット名                                                            |
| tableName:テーブル名                                                                |
| <pre>bool InsertRecord(string dataSetName, string tableName, WebDbRecord</pre> |
| record)                                                                        |

| レコードを挿入します。                                                                          |
|--------------------------------------------------------------------------------------|
| dataSetName:データセット名                                                                  |
| tableName:テーブル名                                                                      |
| record:挿入するレコード                                                                      |
| <pre>void InsertRecords(string dataSetName, string tableName,</pre>                  |
| List <webdbrecord> list)</webdbrecord>                                               |
| レコードを挿入します。                                                                          |
| dataSetName:データセット名                                                                  |
| tableName:テーブル名                                                                      |
| record:挿入するレコード                                                                      |
| <pre>bool UpdateRecord(string dataSetName, string tableName, WebDbRecord</pre>       |
| record)                                                                              |
| レコードを変更します。                                                                          |
| dataSetName:データセット名                                                                  |
| tableName:テーブル名                                                                      |
| record:変更後のレコード                                                                      |
| <pre>bool DeleteRecord(string dataSetName, string tableName, string</pre>            |
| primaryValue)                                                                        |
| 指定したレコードを削除します。                                                                      |
| dataSetName:データセット名                                                                  |
| tableName:テーブル名                                                                      |
| primaryValue:削除するレコードの主キー                                                            |
| <pre>bool AddSchemaField(string dataSetName, string tableName, string</pre>          |
| fieldName, bool isPrimary)                                                           |
| 指定したテーブルにフィールド定義を追加します                                                               |
| dataSetName:データセット名                                                                  |
| tableName:テーブル名                                                                      |
| isPrimary:主キー                                                                        |
| List <webdbfield> GetSchemaFields(string dataSetName, string tableName)</webdbfield> |
| 指定したテーブルのフィールドー覧を取得します                                                               |
| dataSetName:データセット名                                                                  |
| tableName:テーブル名                                                                      |
| <pre>object ChangeSchemaField(string dataSetName, string tableName,</pre>            |
| WebDbField field)                                                                    |
| フィールド定義を変更します                                                                        |
| dataSetName:データセット名                                                                  |

| tableName:テーブル名                                                                |
|--------------------------------------------------------------------------------|
| field:フィールド定義                                                                  |
| object DeleteSchemaField(string dataSetName, string tableName, string          |
| fieldName)                                                                     |
| テーブルからフィールド定義を削除します                                                            |
| dataSetName:データセット名                                                            |
| tableName:テーブル名                                                                |
| fieldname:フィールド名                                                               |
| 成功したかどうか                                                                       |
| <pre>bool AddSchemaTable(string dataSetName, string tableName)</pre>           |
| 指定したデータセットにテーブルを作成します。                                                         |
| dataSetName:データセット名                                                            |
| tableName:テーブル名                                                                |
| List <string> GetSchemaTables(string dataSetName)</string>                     |
| 指定したデータセットにあるテーブル名を取得します。                                                      |
| dataSetName:データセット名                                                            |
| 戻り値:テーブル名のリスト                                                                  |
| <pre>void DownloadCsv(string dataSetName, string tableName, string path,</pre> |
| Encoding encoding)                                                             |
| CSV形式でテーブルの内容を取得してファイルとして保存します。                                                |
| dataSetName:データセット名                                                            |
| tableName:テーブル名                                                                |
| path:保存先のパス                                                                    |
| encoding:保存する際の文字コード                                                           |
| <pre>void UploadCsv(string path, Encoding encoding, string dataSetName,</pre>  |
| string tableName)                                                              |
| CSVファイルを指定したテーブルとしてアップロードします。内容は上書きさ                                           |
| れます。                                                                           |
| path:CSVファイルのパス                                                                |
| encoding:保存する際の文字コード                                                           |
| dataSetName:データセット名                                                            |
| tableName:テーブル名                                                                |

# プロパティ

| プロパティ名          | 値          |
|-----------------|------------|
| string Server   | サーバを表す URL |
| string UserId   | 認証用ユーザ ID  |
| string Password | 認証用パスワード   |

## PSLX3ClientException クラス

WebDB に関する例外を表します

#### プロパティ

| プロパティ名        | 值     |  |  |  |
|---------------|-------|--|--|--|
| int Code      | 状態コード |  |  |  |
|               |       |  |  |  |
| string Remark | メッセージ |  |  |  |

## PSLX3ControllerResult クラス

処理結果を表します

# プロパティ

| プロパティ名        | 値              |
|---------------|----------------|
| int Code      | 状態コード          |
| string Remark | メッセージ          |
| bool IsError  | エラー状態かどうか取得します |

## WebDbRecord クラス

JsonObject を継承

WebDB のレコードを表します。

## プロパティ

| プロパティ名              | 值     |
|---------------------|-------|
| string PrimaryValue | 主キーの値 |

# WebDbField クラス

Dictionary<string, string>を継承

WebDB のフィールド定義を表します。

プロパティ

| プロパティ名       | 値          |
|--------------|------------|
| string Name  | 項目名        |
| bool Primary | 主キーであるかどうか |

# JsonObject クラス

JSON オブジェクトを表します。

| void Set(string key, string value)             |
|------------------------------------------------|
| レコードを受け取ります。                                   |
| key:属性名                                        |
| value:值                                        |
| <pre>string GetString(string key)</pre>        |
| 属性に対応する値を取得します。                                |
| key:属性名                                        |
| bool TryGetValue(string key, out string value) |
| 指定した属性が存在する場合は値を文字列として取得します                    |
| key:属性名                                        |
| value∶值                                        |

# システム拡張方法

## インタフェース・プロファイル

既存の情報システムを拡張する場合に、業務連携を行なうそれぞれの業務 に対応する業務アプリケーションが、どの連携オブジェクト、連携データの項 目が利用可能であるか、あるいは追加項目にはどのようなものがあるかを知 る必要があります。こうした、個々の業務アプリケーションにおいて、連携オ ブジェクトを操作するアクションおよびアクティビティの機能を定義したも のをインタフェース・プロファイルと呼びます。

インタフェース・プロファイルは、業務または業務アプリケーション・プロ グラムが、他の業務または業務アプリケーション・プログラムと連携するため に、どのような連携オブジェクトと連携データを利用するかを示したもので す。また同時に、どのような連携操作を行なうことができるかを示します。す べての業務または業務アプリケーション・プログラムが、インタフェース・プ ロファイルを明確に宣言することで、複数業務にまたがる情報システムのイ ンテグレーションが容易となります。

インタフェース・プロファイルは、情報システムを設計する設計者が参照す る場合と、インテグレーション・プラットフォーム(ソフトウェア)が読む場 合があります。以下では、設計者が理解可能な形式を示します。また、インタ フェース・プロファイルは、対象とする実装スキーマを指定する必要がありま す。

| 業         | 務アプリケーション名             |                               |    |    |    |    |  |
|-----------|------------------------|-------------------------------|----|----|----|----|--|
| バ         | ージョン                   |                               |    |    |    | 改訂 |  |
| 標         | 準オブジェクト仕様              | PSLX 標準オブジェクト(バージョン3)         |    |    |    |    |  |
| 標         | 標準仕様 URI PSLX.org/v3.0 |                               |    |    |    |    |  |
| 実         | 装スキーマ URI              | PSLX.org/v3.0/schema2014 改訂 0 |    |    |    |    |  |
| 業務オブジェクト名 |                        |                               |    |    |    |    |  |
|           | アクション(依頼)              | 照会                            | 追加 | 修正 | 削除 | 通知 |  |

|           | アクション (応答) |     | 照会 | 追加 | 修正 | : 削隊 |    | 通知  |    |
|-----------|------------|-----|----|----|----|------|----|-----|----|
|           | データ        | 9項目 | 摘要 |    |    |      | デー | ータ型 | 必須 |
|           | 標準         |     |    |    |    |      |    |     |    |
|           | 標準         |     |    |    |    |      |    |     |    |
|           | 拡張         |     |    |    |    |      |    |     |    |
| 業務オブジェクト名 |            |     |    |    |    |      |    |     |    |
|           |            |     |    |    |    |      |    |     |    |

#### 業務オブジェクトの項目定義

業務オブジェクトおよび業務データには、その特徴を表すための項目が定 義されています。この項目は、概念モデルと実装モデル(物理モデル)の2つ のレベルがあります。概念レベルでは、その項目が表す意味を指定し、実装モ デルではその形式を合わせて定義します。概念モデルではデータ型は存在し ないのに対して、実装モデルではデータ型を定義します。

たとえば、作業者の氏名を、氏名として1つの文字列で扱うか、姓と名に分 けて2つの文字列とするかは、実装モデル(物理モデル)での定義であり、概 念モデル上はこれを意識しません。

業務オブジェクトの項目定義では、概念モデル上での項目の追加または削 除を行なう場合と、実装モデル上での変更の場合に分けて議論してください。 概念モデル上では、項目の修正はできません。

#### 業務オブジェクトの項目の追加と削除

業務オブジェクトは、業務データを識別するための主キーとなる項目があ らかじめ定義されています。主キーは複数の項目の組合せである場合もあり ます。概念モデル上で項目を追加することで、主キーの候補が増える場合があ ります。主キーを構成する項目は削除できません。

項目を追加し、既存の主キーを拡張する場合もあります。たとえば、"図面 番号"が主キーとなっている業務オブジェクトがあるとします。これに対し、

"改訂番号"という項目を追加し、"図面番号"と"改訂番号"の組合せを主 キーとすることで、ことなる改訂番号をもった図面番号のデータを扱うこと が可能となります。

#### 業務オブジェクトの分割と統合

業務オブジェクトの項目の値の範囲によって、業務オブジェクトを分割す ることができます。たとえば、"品目"という業務オブジェクトを、そのカテ ゴリによって"製品"と"部品"という2つの業務オブジェクトに分割するこ とができます。また、"得意先"と"仕入先"という2つの業務オブジェクト を"取引先"という1つの業務オブジェクトに統合することも可能です。

業務オブジェクトを統合する場合には、統合後の業務オブジェクトの項目 は、統合前のそれぞれの項目を引き継ぐ形となります。したがって、一方にし か存在しなかった項目は、統合後に、業務データの種類によって、値をもたな い項目となる場合があります。業務オブジェクトの統合では、こうした項目は できるだけ削除してください。

### 業務オブジェクトの追加と削除

業務オブジェクトを追加する場合には、必ず既存の業務オブジェクトを参 照する項目を設定するか、既存の業務オブジェクトの項目によって参照され るようにしてください。これらは外部参照キーとなります。

業務オブジェクトを新規に定義する場合には、その業務オブジェクトが表 現する対象の意味を説明するとともに、その業務オブジェクトが属する業務 情報、そしてその業務オブジェクトを利用する業務アクティビティを例示し てください。

また、業務アプリケーションにとって、必要のない業務オブジェクトは、極 力対象とする連携スキーマから除外してください。 付録

よくある質問

業務オブジェクトが標準仕様にない場合、追加してもよいですか?

インタフェース・プロファイルは作成しなければならないのですか?

セキュリティについての配慮はどうなっていますか?

すべての業務アプリが採用しなければならないのですか?

IT化する以前で業務の整理そのものができていない会社は対象外ですか?

すでにERPが稼働しています。それらのシステムはどうなるのですか?

海外の国際標準や関連する仕様はありますか?